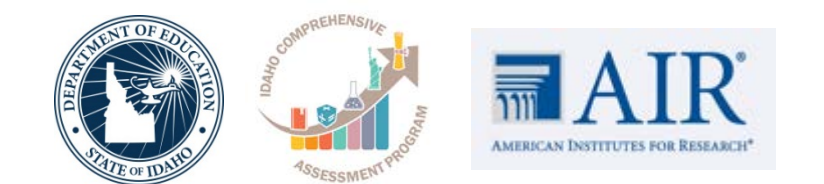

### Idaho Alternate Assessments (IDAA)

**Diana Tenzer** Senior Project Coordinator for Idaho

Karren Streagle, Ph.D. Alternate Assessment/Low Incidence/Medicaid Coordinator

Supporting Schools and Students to Achieve

SHERRI YBARRA, ED.S., SUPERINTENDENT OF PUBLIC INSTRUCTION

#### 2019 Assessment Roadshow

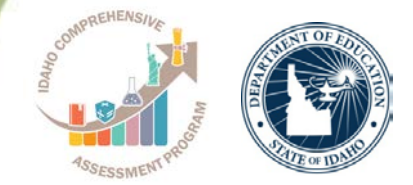

- Understand the AA participation criteria
- Navigate the ISAT portal
- Access the Test Administrator (TA) Certification Course
- Add/View/Edit/Export Student Information in TIDE
- Complete the Learner Characteristic Inventory (LCI)
- Complete the Student Response Check (SRC) and Idaho Alternate Assessments (IDAA) ELA & Mathematics
- Access the Online Reporting System (ORS)

## **Spring 2019 Test Administration Plan**

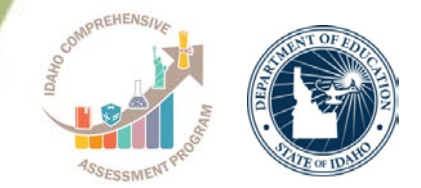

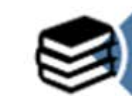

The IDAA will include ELA and Math items administered in the last two years.

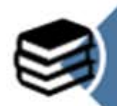

Both ELA and Math IDAA will include a field test segment with 10 items. These items are newly developed and aligned to the idaho Extended Content Standards. These items may become part of future assessments.

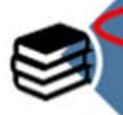

The field test segment is required, but the items in the segment will not affect the student's score.

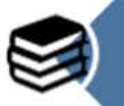

In spring 2019, students are taking the IDAA in grades 3-8, 10 and 11. However, the field test segment only applies to grades 3-8 and 10.

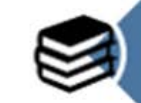

Students for whom the Early Stopping Rule is applied will not participate in the field test.

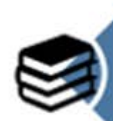

Administration of the field test items should be similar to the way teachers administer IDAA test items (i.e. one-on-one test administration). However, field test items will not be included in the Directions for Test Administration (DTAs). An audio voice recording is embedded for each field test item.

## **IDAA Participation/Qualification**

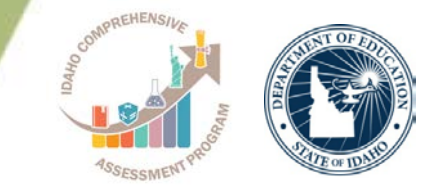

- Only for students with the most significant cognitive impairments
- IEP team decision
  - Already made
- Participation criteria
  - Yes to all three
- 3 criteria embedded in Learner Characteristics Inventory (LCI)

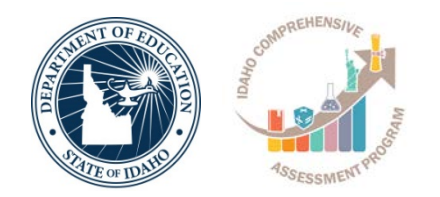

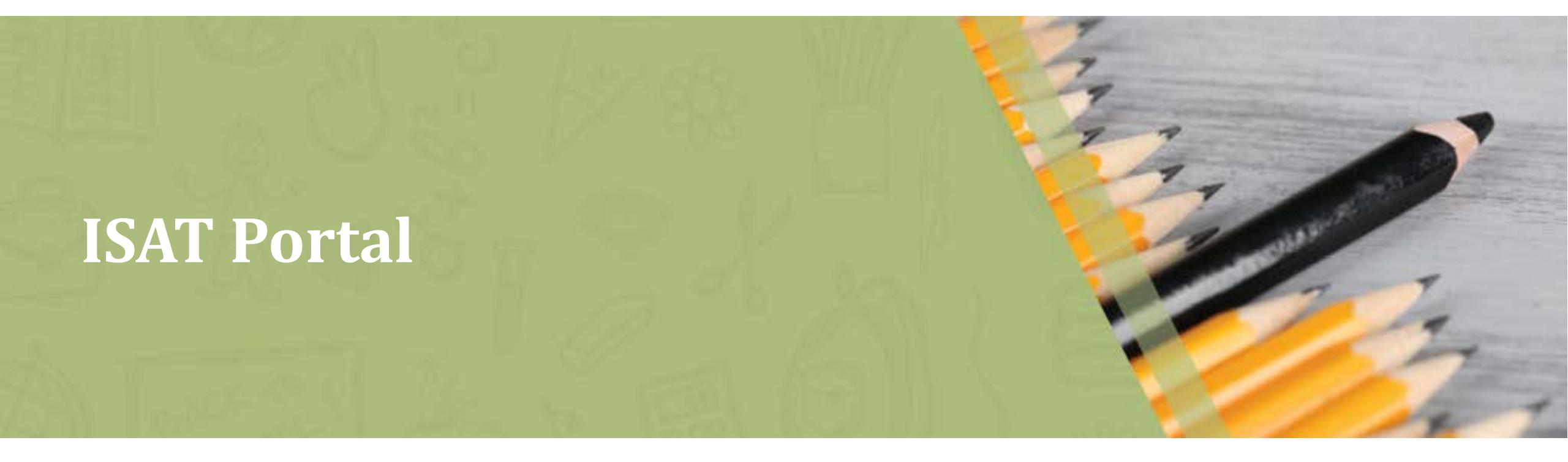

#### **The ISAT Portal**

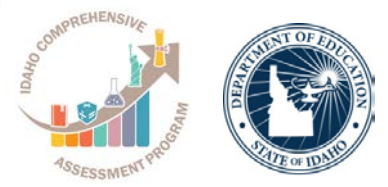

Home Get Started V Resources V FAQs Supported Browsers Register for email updates Welcome! Recent Announcements ELA/Literacy This site demonstrates the features & Math mem The following Idaho Alternate Assessments (ID-AA) that are available on the portals created by AIR to access the Assessments resources have been updated for the 2017-18 test assessment systems. administration and are now available. **Teacher Scoring Application**  Idaho Alternate Assessment (ID-AA) Test Science & The Teacher application process for Administration Manual located in the Alternate the 2018 Summative Assessment End of Course scoring is currently not available. We Assessment ELA & Math Resources section under Assessments will provide more information as soon the Systems Information - Systems Manual subas it becomes available. folder. Alternate How to Access the Data Entry Interface (DEI) quick Assessment guide located in the Alternate Assessment ELA & Math Math Resources section under the Systems Information - Quick Guides sub-fold Important Dates Added January 26, 2018 Technology The Accessibility and Accommodation Information has been updated and is now availab Contact Us the ELA/Literacy & Math Assessments resources section under the System Information - Training Modules sub-folder. This module provides a general Students & Idaho Statewide <u>@</u> overview of the accessibility and accommodations tools Assessment Group Families available for students taking the English Language on Edmodo Arts/Literacy (ELA/L) and Mathematics ISAT assessments in the Test Delivery System. System Status Added January 26, 2018 • The Online Reporting System (ORS) Printing Spanish Individual Student Reports (ISRs) tutorial is now available in the Resources section under the ELA/Literacy & Math Secure Browsers Assessments, Science/EOC Assessments, and Alternate Assessments ELA & Math folders under the System Information - Training Modules sub-folder. This tutorial will walk users through printing ISRs in the Spanish language. There are two versions available for this tutorial:

- Closed Captions: Users will have the option to turn the captions on or off while viewing the tutorial. Please note that the captions may not display when using Windows Media Player. We recommend using other video players, such as VLC.
- Open Captions: The captions will always appear when playing the tutorial and there will not be an option to turn them off.

#### Important Dates

View: Upcoming List | Archived List | Calendar (Grid)

| opcom                                | ing events                                                                                                    |
|--------------------------------------|----------------------------------------------------------------------------------------------------|
| DATE(5)                              | EVENT                                                                                                    |
| August 09, 2018 - March 13, 2019     | 2018–19 Interim Test Window                                                                                                    |
| January 04, 2019 - February 15, 2019 | Initial Paper Tests Order Window                                                                                                    |
| January 31, 2019                     | 2018–19 Assessment Roadshow Boise (Further Details to Follow)                                                                                           |
| February 01, 2019 – May 17, 2019     | Learner Characteristics Inventory (LCI) Window                                                                                                    |
| February 01, 2019 – May 17, 2019     | Data Entry Interface Availability                                                                                                    |
| February 25, 2019 – May 17, 2019     | Summative Online Test Window for Grade 10 and 11<br>ISAT Alternate Assessments (ELA & Math)                                                             |
| March 18, 2019 – May 17, 2019        | Summative Online Test Window for: ISAT (ELA, Math,<br>Science) and Grade 3-8 Alternate Assessments (ELA o<br>Math)                                      |
| April 01, 2019 – May 10, 2019        | Summative Paper/Pencil Test Window for: ISAT (ELA,<br>Math, Science) Alternate Assessments (ELA & Math),<br>and Science End-OI-Course (EOC) Assessments |

Uncoming Events

#### http://idaho.portal.airast.org

#### **IDAA Resources on the ISAT Portal**

Opdated January 24, 2019

administration.

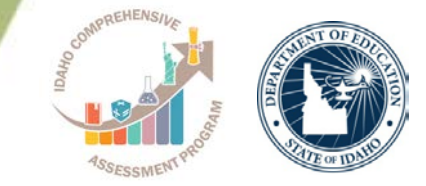

|                                     |                                                                                                    |                                                                                                    | Resource                                                                                                    | Descr                                                                                 | iption                                                                                  |                                                                                                    |                                                                                                    |  |
|-------------------------------------|----------------------------------------------------------------------------------------------------|----------------------------------------------------------------------------------------------------|----------------------------------------------------------------------------------------------------|---------------------------------------------------------------------------------------|-----------------------------------------------------------------------------------------|----------------------------------------------------------------------------------------------------|----------------------------------------------------------------------------------------------------|--|
| ernate Assessment                   | TIDE                                                                                                    | Test Administration                                                                                                    | Dual Enrollment in TIDE Quick Guide<br>[PDF]<br>Updated August 27, 2018                                                                                                    | This d<br>the ab<br>school                                                            | locument desc<br>allity to enroll<br>ls.                                                | cribes a feature in TIDE that gives us<br>students in multiple districts or                                                                                                    | ers                                                                                                    |  |
|                                     |                                                                                                    |                                                                                                    | How to Access the Data Entry<br>Interface (DEI) [PDF]<br>Updated January 26, 201.8                                                                                                    | This q<br>Interfa<br>Invent<br>confirm                                                | uick guide de<br>ace (DEI) to su<br>tory (LCI). The<br>m student eli<br>ination in alte | scribes how to access the Data Entry<br>bmit the ID-AA Learner Characterist<br>submission of the LCI is required to<br>Alternate Assessments ELA &                                                                                                    | y<br>lics<br>& Math - Accessibility & Accommodations                                                                                                    |  |
|                                     |                                                                                                    |                                                                                                    |                                                                                                    | admin                                                                                 | istration.                                                                              | Resource                                                                                                    | Description                                                                                                    |  |
|                                     |                                                                                                    | No Texts Availan<br>Time                                                                                                    | ISAT Portal Quick Guide [PDF]<br>Updated August 04, 2017                                                                                                    | This d<br>system                                                                      | locument out<br>ns available fi                                                         | Alternate Assessment Student<br>Eligibility Requirements [PDF]<br>Updated September 13, 2016                                                                                                    | This document includes the necessary requirements for a<br>student to be eligible for the Alternate Assessment.                                                                                                    |  |
| nline Reporting<br>System           | TA Certification<br>Course                                                                                    | Data Entry Interface                                                                                                    | ORS Printing ISAT Math/ELA, Science<br>(ISAT & End-of-Course), and Alternate<br>Assessments (ELA & Math) Individual<br>Student Reports (ISRs) Quick Guide<br>(port)                                                                                                    | This re<br>studer<br>End-o                                                            | esource can t<br>nts reports fo<br>f-Course), ar<br>Summative A                         | Assessing Students Who are Blind.<br>Deaf, or Deaf-Blind: Additional<br>Guidance for Test Administration<br>(PDP)<br>Uptated February 02, 2017                                                                                                    | This document provides additional guidance for<br>administering the Alternate Assessments in ELA and<br>Mathematics to students who are blind, deaf, or deaf-<br>blind. It is intended to be used in conjunction with the<br>required secure ID-AA Directions for Test Administration.                                                                                                    |  |
|                                     | C-                                                                                                    | Resource                                                                                                    | Description                                                                                                    |                                                                                       | esource can t                                                                           | Embedded Supports and                                                                                                    | This resource describes the universal tools, designated<br>supports and accommodations entered in TIDE that                                                                                                    |  |
|                                     |                                                                                                    | AIR System's User Roles Chart (PDF)<br>Opdated August 17, 2918                                                                                                    | This document outlines the AIR online system feature<br>well as the user roles and their various levels of<br>permissions for all the AIR online systems.                                                                                                    | 5 45                                                                                  | e tests for th<br>e, and Altern<br>sments.                                              | Accommodations Quick Guide [PDF]<br>updated October 26, 2017                                                                                                    | suberits are permitted to use while participating in the<br>ISAT ELA.'Literacy & Math, Science, End-of-Course, and<br>Alternate ELA & Math Assessments, including a crosswalk<br>between the TIDE settings and the Usability, Accessibility,<br>and Accommodations Guidelines.                                                                                                    |  |
| Inbox Sample Test<br>Administration | Idaho Alternate Assessment (ID-AA)<br>Test Administration Manual (TAM)<br>[PDF].<br>Idplanet January 25, 2018 | This manual provides information for the Teacher (TE<br>any adult administering the Alternate Assessment and<br>District/School Test Coordinator (DC/SC) regarding<br>policies and procedures for the 2017 Idaho Alternate<br>Assessment for English language arts (ELA) and<br>mathematics to eligible students with significant cogri<br>disabilities in their school or district. | ) or<br>d the<br>)<br>nitive                                                                                                    | puick guide is<br>Delivery Syste<br>De Test Admin<br>Administrator<br>Ints participat | Learner Characteristics Inventory<br>(LCI) [PDF]<br>Updated January 22, 2019            | The Learner Characteristics inventory (LCI) provides the<br>criteria for participation in the Idaho Alternate<br>Assessments (IDAA). A student is eligible to participate in<br>the Idaho Alternate Assessment if ALL THREE of the<br>participation criteria are marked YES. |                                                                                                    |  |
|                                     |                                                                                                    | Idaho Assessment Systems Manual -                                                                                                    | This document combines all user guides that are rele<br>to all idaho assessments offered by AR and includes<br>incerem Test Administration Nahual and the Summath<br>TAM. Each chapter covers a different AIR system or to<br>A change log has been added to indicate the updates<br>made on February 22 and March 1.                                               | vant the explic.                                                                      | locument is a<br>and students<br>e (TIDE) syste                                         | Regular Print, Large Print and/or<br>Braille Accommodated Test Books<br>Order Form<br>Updamt January 04, 2019                                                                                                    | This form must be completed if a student has an<br>accommodation that requires Regular Print, Large Print,<br>and/or Braille paper testing only. When placing orders for<br>Braille materials, please ensure the<br>"Language (Presentation" field is updated to "Braille" for<br>each subject on the Add Students page in TIDE.                                                                  |  |
|                                     |                                                                                                    | AIR Systems User Guide (PDF)<br>Updated August 20, 2018                                                                                                    | A new version of this document will be released in ea<br>2019, in the meantime, AIR will create video totorials<br>updated features coming in the 2018-19 school year.<br>Please refer to these videos available in the <b>Resource</b><br>section of the portal for the most up-to-date informa<br>Annoucements will be posted when each video becom<br>available. | rly<br>with<br>sition.<br>nts                                                         |                                                                                         | Student Response Check (SRC) in<br>paper (PDF)<br>Updated February 03, 2017                                                                                                    | This paper form of the ID-AA Student Response Check,<br>also available in the Test Delivery System, is a task that<br>needs to be completed prior to testing by the Teacher (TE)<br>administering the Alternate Assessment to evaluate a<br>student's response capabilities. This content-neutral<br>assessment provides an opportunity to observe and<br>confirm the student's mode of response. |  |
|                                     |                                                                                                    | IDAA Spring 2019 Administration Plan<br>[PDF]                                                                                                    | This document provides details on what to expect du<br>the spring 2019 Idaho Alternate Assessment (IDAA) b                                                                                                    | ring                                                                                  | 1.5                                                                                     |                                                                                                    |                                                                                                    |  |

#### **Test Administration (TA) Certification Course**

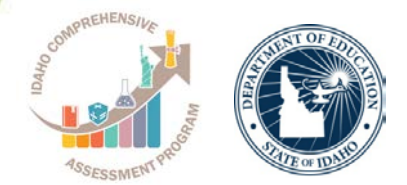

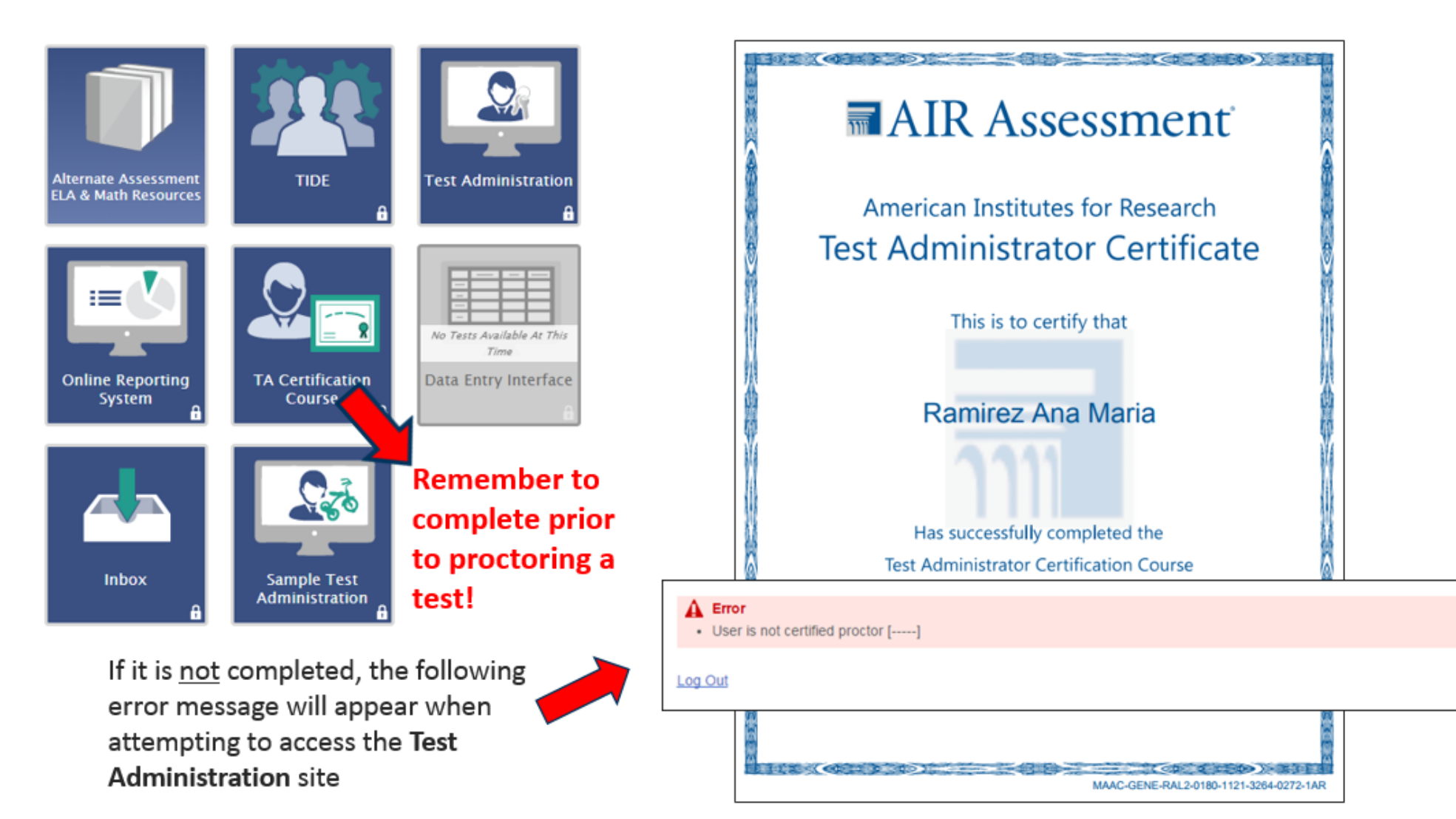

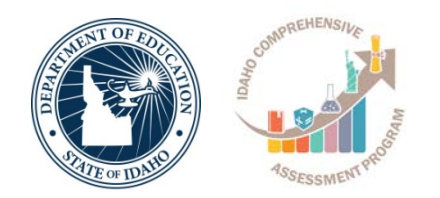

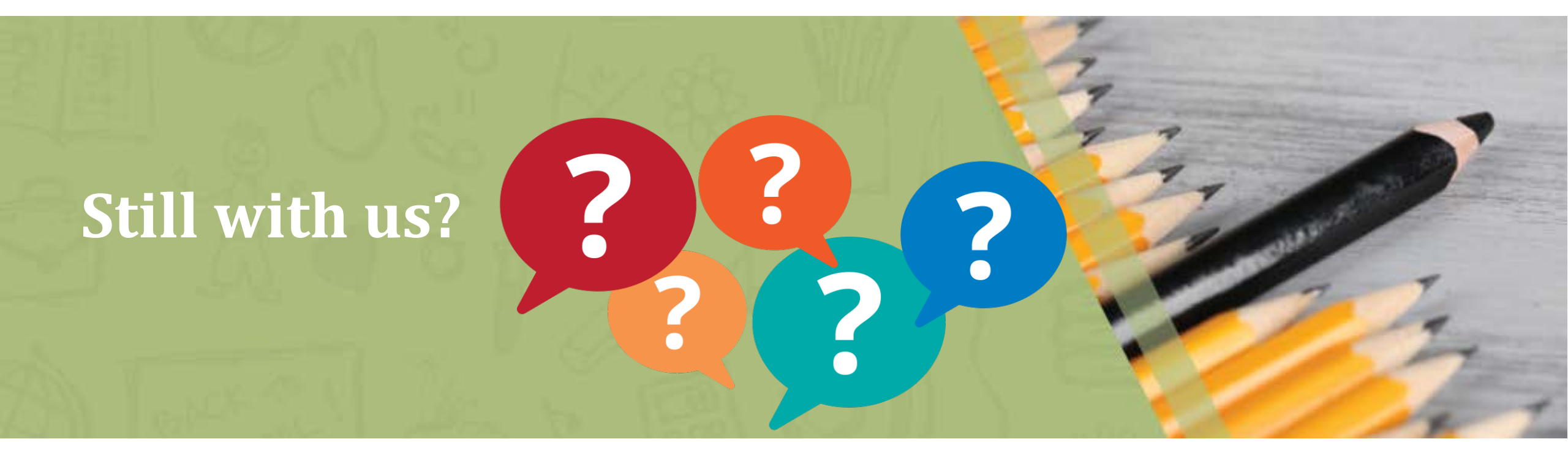

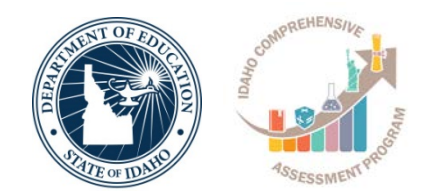

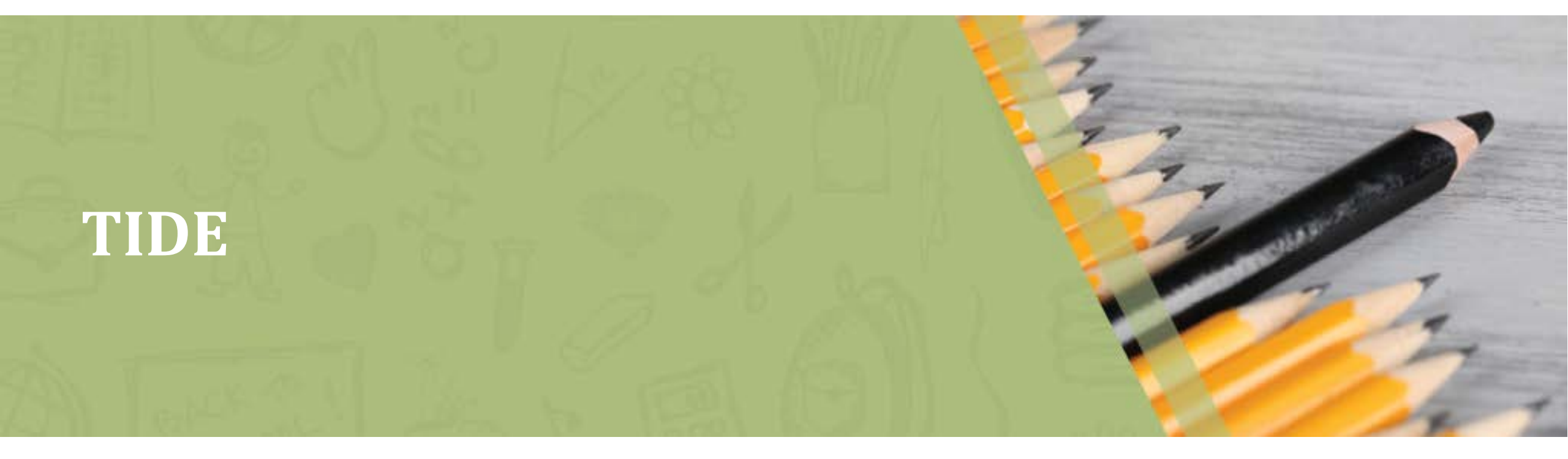

# **Finding TIDE**

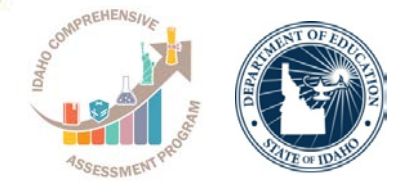

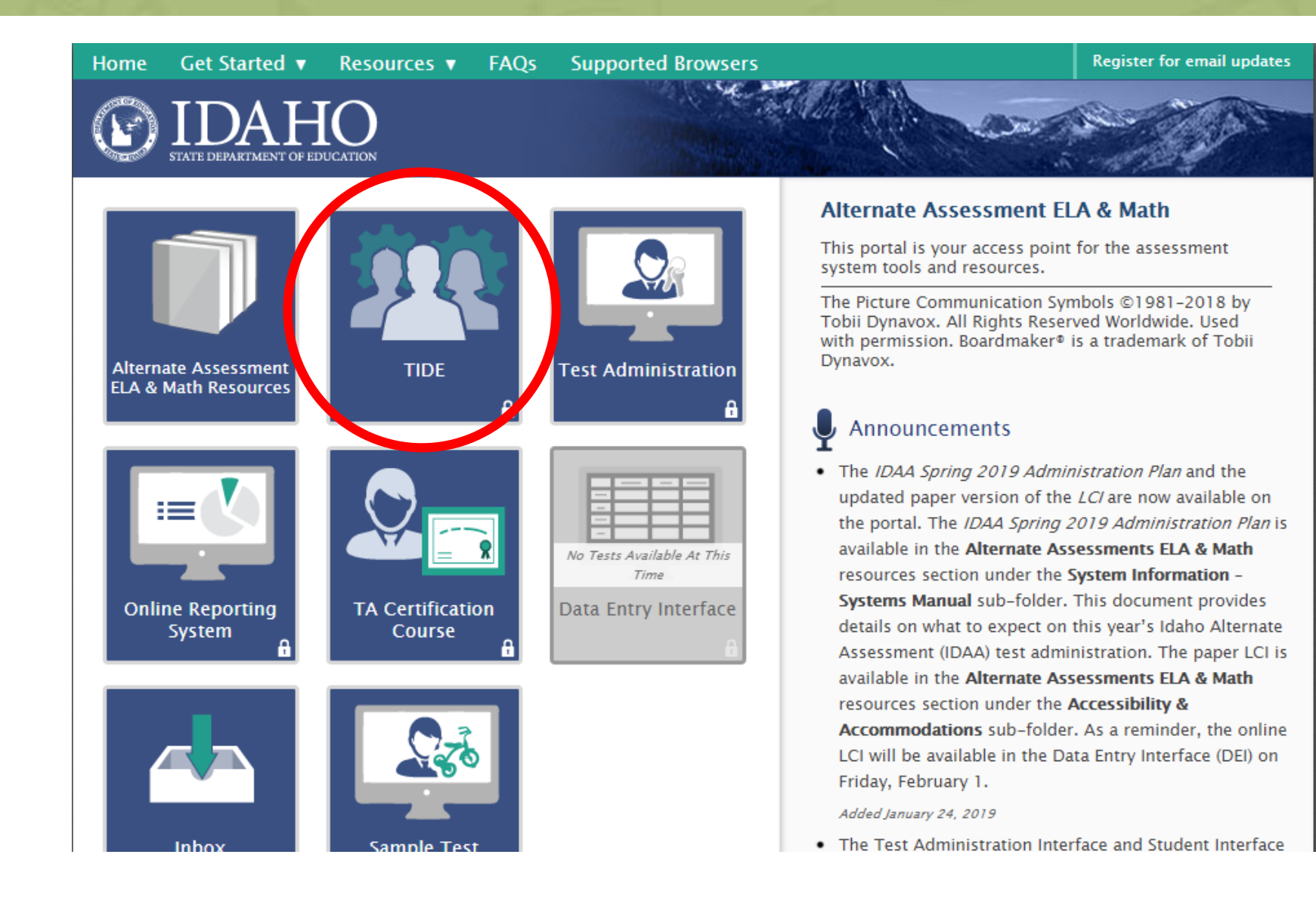

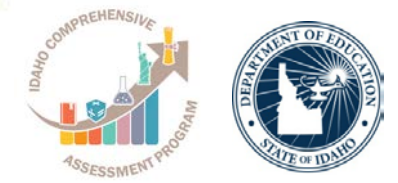

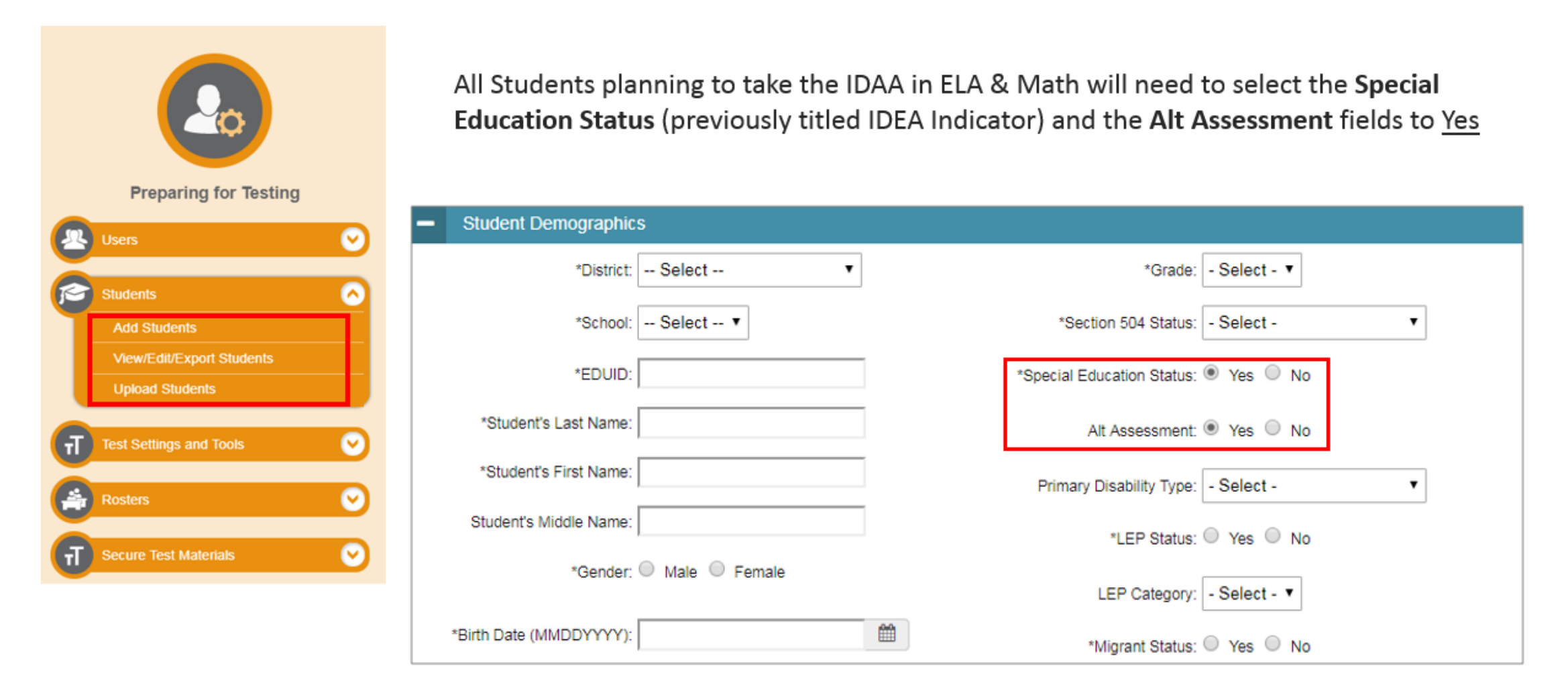

### **Test Settings and Tools**

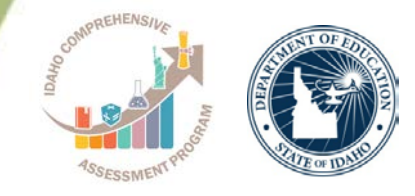

Same as last year, the following tools will be pre-selected in TIDE for all students taking the IDAA in ELA and Math.

- 1. Color Contrast
- 2. Masking
- 3. Print Size/Zoom
- 4. Language/Presentation: English
- 5. Text-to-Speech
- 6. Form Assignment
- 7. Permissive Mode
- 8. Print on Demand

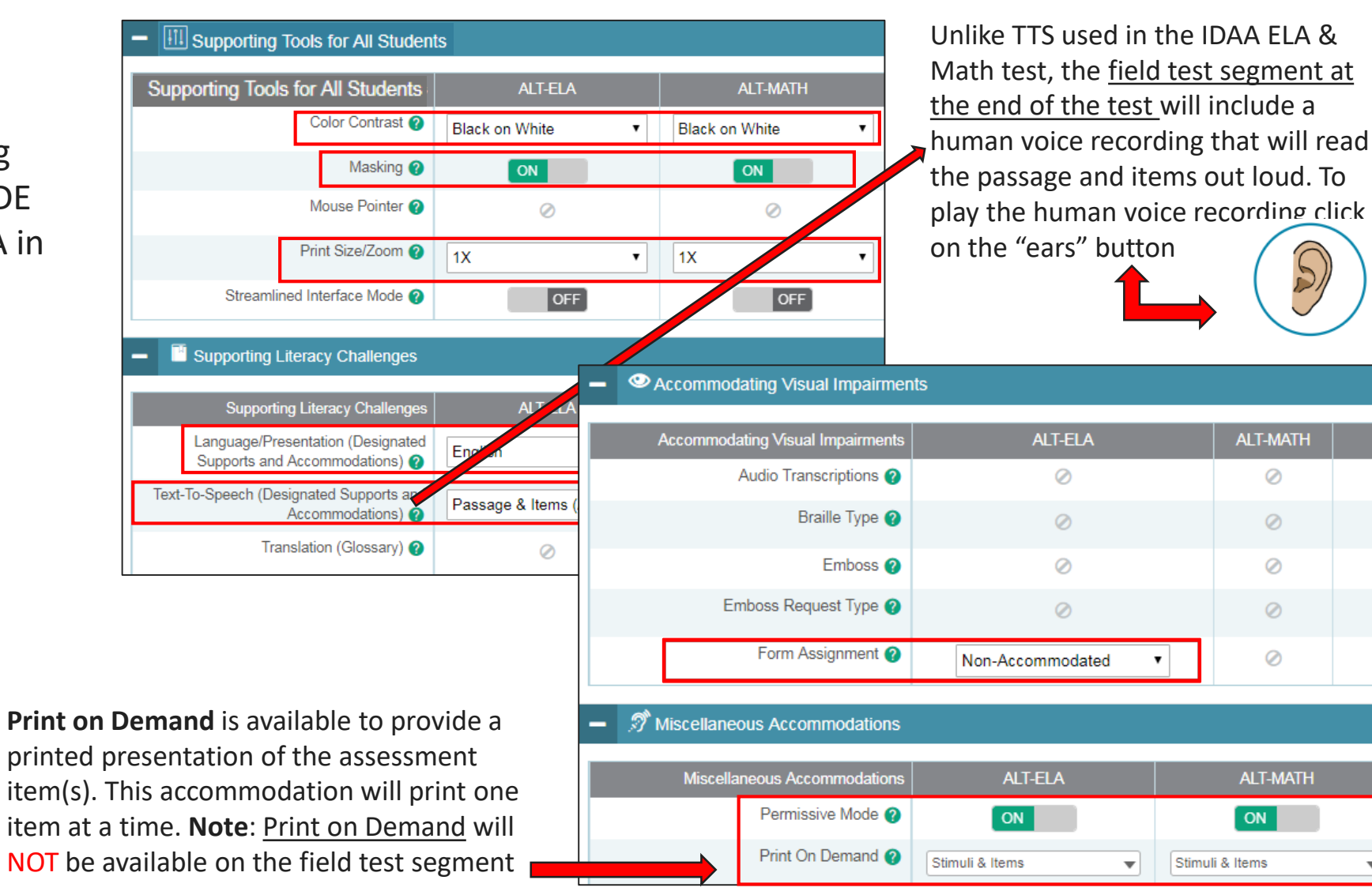

Ŧ

N

N

### Grades 3 & 4 ELA Forms

- Teachers who have grade 3 and 4 students that require a <u>Braille ELA</u> form, will need to select this form under the Form Assignment dropdown in TIDE.
  - Note: Students who have a Braille selection will complete the IDAA test on paper. Teachers will need to enter the student responses in the DEI.
- The Non-Accommodated forms will automatically be set as the default.

Form Assignment (2)

Non-Accommodated

Non-Accommodated

Braille

Accommodating Visual Impairments ALT-MATH Accommodating Visual Impairments ALT-ELA Audio Transcriptions (2) Ø Ø Braille Type 🕜 Ø Ø Emboss 🕜 0 Ø Emboss Request Type (2) Ø Ø Form Assignment 🕜 Ø Non-Accommodated Miscellaneous Accommodations \_ ALT-ELA Miscellaneous Accommodations ALT-MATH Permissive Mode 2 ON ON

Stimuli & Items

 $\mathbf{v}$ 

Stimuli & Items

Print On Demand (2)

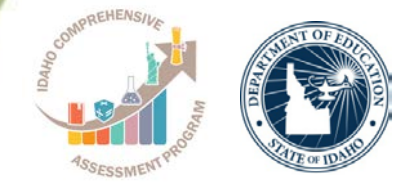

N

N

N

v

#### Paper/Pencil Assessments and Print on Demand

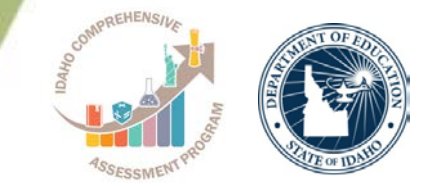

- The state has a limited supply of paper-pencil assessment forms. All orders must be submitted via the <u>new</u> online form
- The SDE will confirm and approve all paperpencil orders submitted

| ommodated Paper Test Materials Order For                                                                                                    | m                                                                                                    |
|----------------------------------------------------------------------------------------------------|----------------------------------------------------------------------------------------------------|
|                                                                                                    |                                                                                                    |
|                                                                                                    |                                                                                                    |
| REGULAR PRINT/LARGE PRIN<br>TEST MATERIAI                                                                                                    | IT/BRAILLE ACCOMMODATED<br>LS ORDER FORM                                                                                                    |
| The district must fill out this form for each student requiri<br>Mathematics, Science), End-OF-Course Science Assessme<br>(ELA and Mathematics). Because of processing time, test t<br>window. Refer to the <i>Important Dates</i> page of the portal fi<br>materials must be ordered by a District Test Administrato | ng accommodated test materials for the ISAT (ELA/L,<br>nt (Biology and Chemistry), and/or Alternate Assessment<br>books must be ordered by the start of the paper testing<br>or the paper testing window (April 2 - May 4). These<br>r (DTA) or a District Test Coordinator (DTC). |
| District Requesting Accommodated Test Material                                                                                                    |                                                                                                    |
| District Name *                                                                                                    |                                                                                                    |
| District Number *                                                                                                    |                                                                                                    |
| e.g., 001                                                                                                    | District-level                                                                                                    |
| Please enter the complete 3-digit state code for your district.                                                                                                    | users may only                                                                                                    |
| School Name *                                                                                                    | submit this form                                                                                                    |
|                                                                                                    |                                                                                                    |
| School Number *                                                                                                    |                                                                                                    |
| e.g., 1308                                                                                                    |                                                                                                    |
| Please enter the unique 4-digit state code for your school.                                                                                                    |                                                                                                    |
| DTC/DTA Requesting Materials *                                                                                                    | V                                                                                                    |
| e.g., John Smith, District Test Coordinator                                                                                                    | ,                                                                                                    |

In addition to submitting the online paper-pencil form:

- The student's Paper Tester eligibility must be set to <u>Yes</u> in TIDE
- The Student Demographics section must be updated to reflect Section 504 Status,
   Special Education Status, and Alt Assessment to Yes

| Student Demographics   |              |                            |            |                 |
|------------------------|--------------|----------------------------|------------|-----------------|
| *District: Select 🔻    |              | *Grade:                    | 03 🔹       |                 |
|                        | r            |                            |            | ALT-MATH        |
| *School: Select V      |              | *Section 504 Status:       | Yes        | 0               |
| *EDUID:                |              | *Special Education Status: | ● Yes ○ No |                 |
| *Student's Last Name:  |              | Alt Assessment:            | • Yes No   | $\oslash$       |
|                        | Emposs ()    | Air Abossment.             | 0          | 0               |
| Test Eligibility       | t Turne 🔿    |                            |            |                 |
|                        | st Type 🅜    |                            | $\oslash$  | $\otimes$       |
| Paper Tester Yes •     | Inment 🕜     | Braille                    | •          | 0               |
|                        |              |                            |            |                 |
| - 🔊 Miscellaneous Acco | ommodations  |                            |            |                 |
| Miscellaneous Ac       | commodations | ALT                        | T-ELA      | ALT-MATH        |
| Permi                  | ssive Mode 🕜 | ON                         |            | ON              |
| Print C                | On Demand 🕜  | Stimuli & Items            | ▼          | Stimuli & Items |

**Print on Demand** is available to provide a printed presentation of the assessment item. This accommodation will print one item at a time. **Note**: Print of Demand will NOT be available on the field test segment.

#### **Directions for Test Administration (DTAs)**

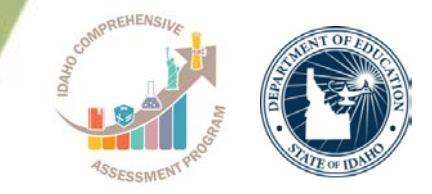

- Each test form has a specific DTA that provides directions and a script to administer each item of the Test.
- <u>TEs must follow these directions</u> and script exactly.
- DTAs include the allowable manipulatives and reference materials for specific items, and scoring rubrics for constructedresponse mathematics items and the open-response foundational reading items in Grades 3 and 4.
- The High School DTAs will be available for grades 10 and 11.

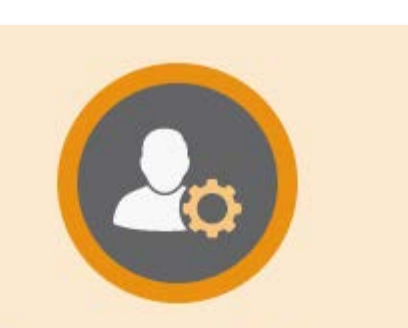

#### Preparing for Testing

- DTAs are available based on your role.
- Only <u>SCs, TEs, and TAs</u> will be able to download DTAs from TIDE.
- DTAs will **not** include directions on administering field test items.
- Revised versions of the DTAs will be available at the end of February.

| 0     | 🍪 Dashboard          | Search filename Q                                     |                                 |                |             |
|-------|----------------------|-------------------------------------------------------|---------------------------------|----------------|-------------|
| 00    | Recent Files         | File Name                                             | Created On      Expiration Date | ♦ Expires In 4 | Actions     |
|       | View Archives        | Grade 4 ID-AA Directions for Test Administration.zip  | 3/14/2017 5:49:17 PM            | n/a            | La Download |
| S SI  |                      | Grade 8 ID-AA Directions for Test Administration.zip  | 3/14/2017 5:48:25 PM            | n/a            |             |
| ~     |                      | Grade 11 ID-AA Directions for Test Administration.zip | 3/14/2017 5:47:36 PM            | n/a            |             |
| TT Te |                      | Grade 3 ID-AA Directions for Test Administration.zip  | 3/8/2017 5:36:43 PM             | n/a            | La Download |
|       |                      | Grade 5 ID-AA Directions for Test Administration.zip  | 3/8/2017 5:35:07 PM             | n/a            | Lownload    |
|       |                      | Grade 6 ID-AA Directions for Test Administration.zip  | 3/8/2017 5:33:59 PM             | n/a            | Lownload    |
|       |                      | Grade 7 ID-AA Directions for Test Administration.zip  | 3/8/2017 5:33:16 PM             | n/a            | La Download |
| TT Se | ecure Test Materials |                                                       |                                 |                |             |

The DTAs are secure documents and can be found in TIDE

### Administer IDAA In One Subject Only

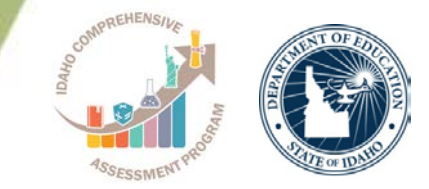

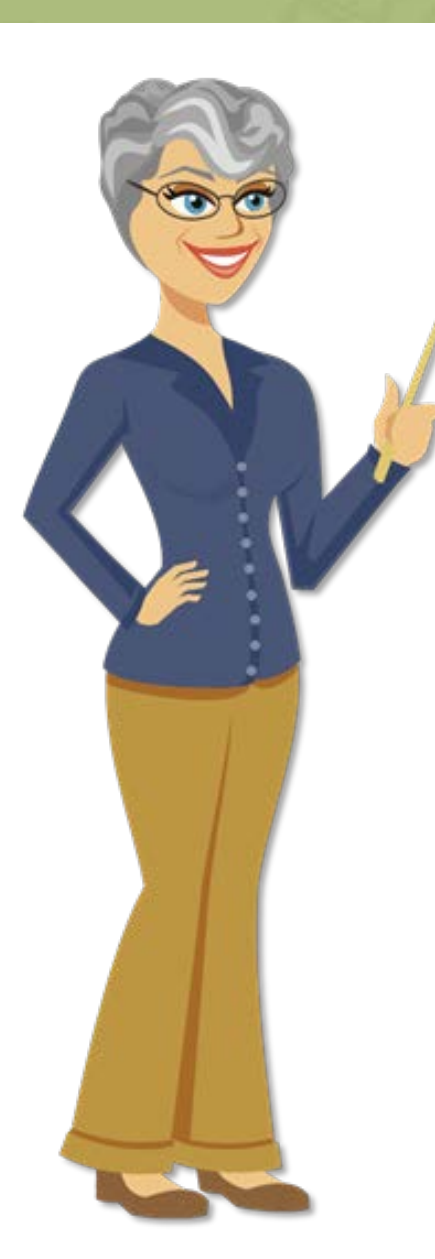

If your student is only taking the IDAA in one subject (either ELA or Math) we recommend the following:

- Complete the IDAA test first. This will require having the Student
   Demographics section in TIDE indicating the Special Education Status and Alt Assessment fields to Yes, as well as having completed the LCI for your student.
- Once the student has completed and submitted the IDAA test, a Districtlevel user will need to change the *Alt Assessment* field to <u>No</u> in the Student Demographics section in TIDE.
- As soon as this change is saved, the ISAT ELA & Math tests will become available in the Student Interface. The ID-AA tests will no longer be available for the student.
- The student can now complete and submit the ISAT test in either ELA or Math.

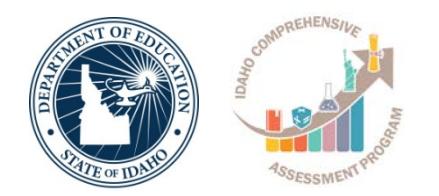

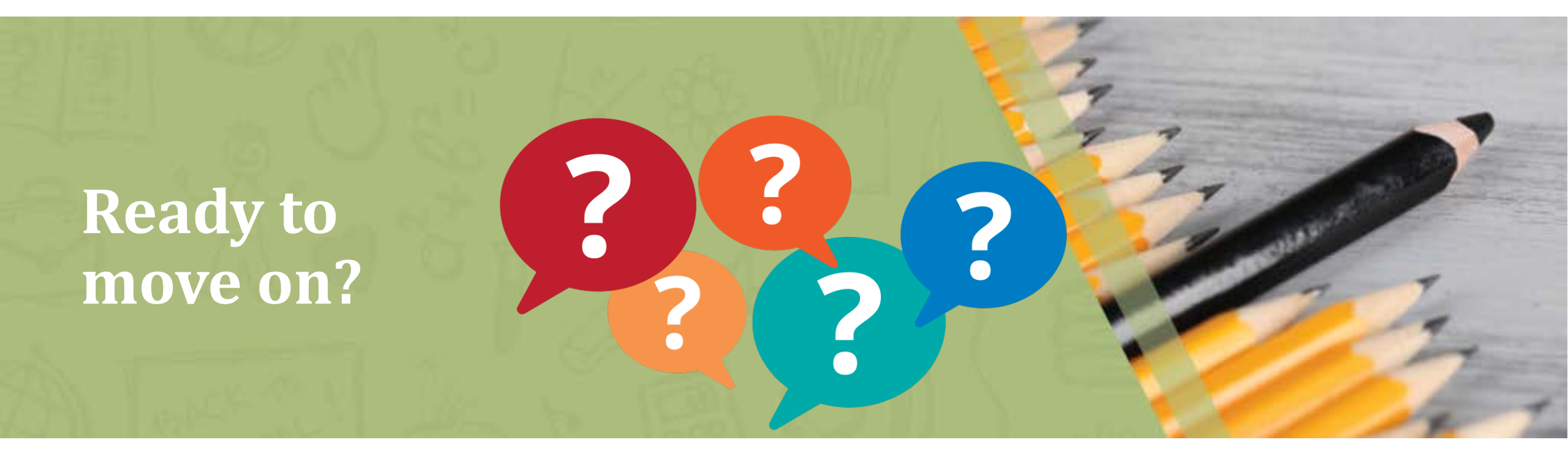

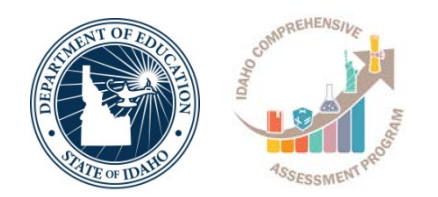

### **Data Entry Interface (DEI)**

#### Learner Characteristics Inventory on the DEI

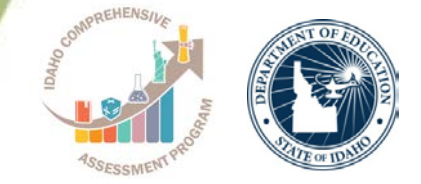

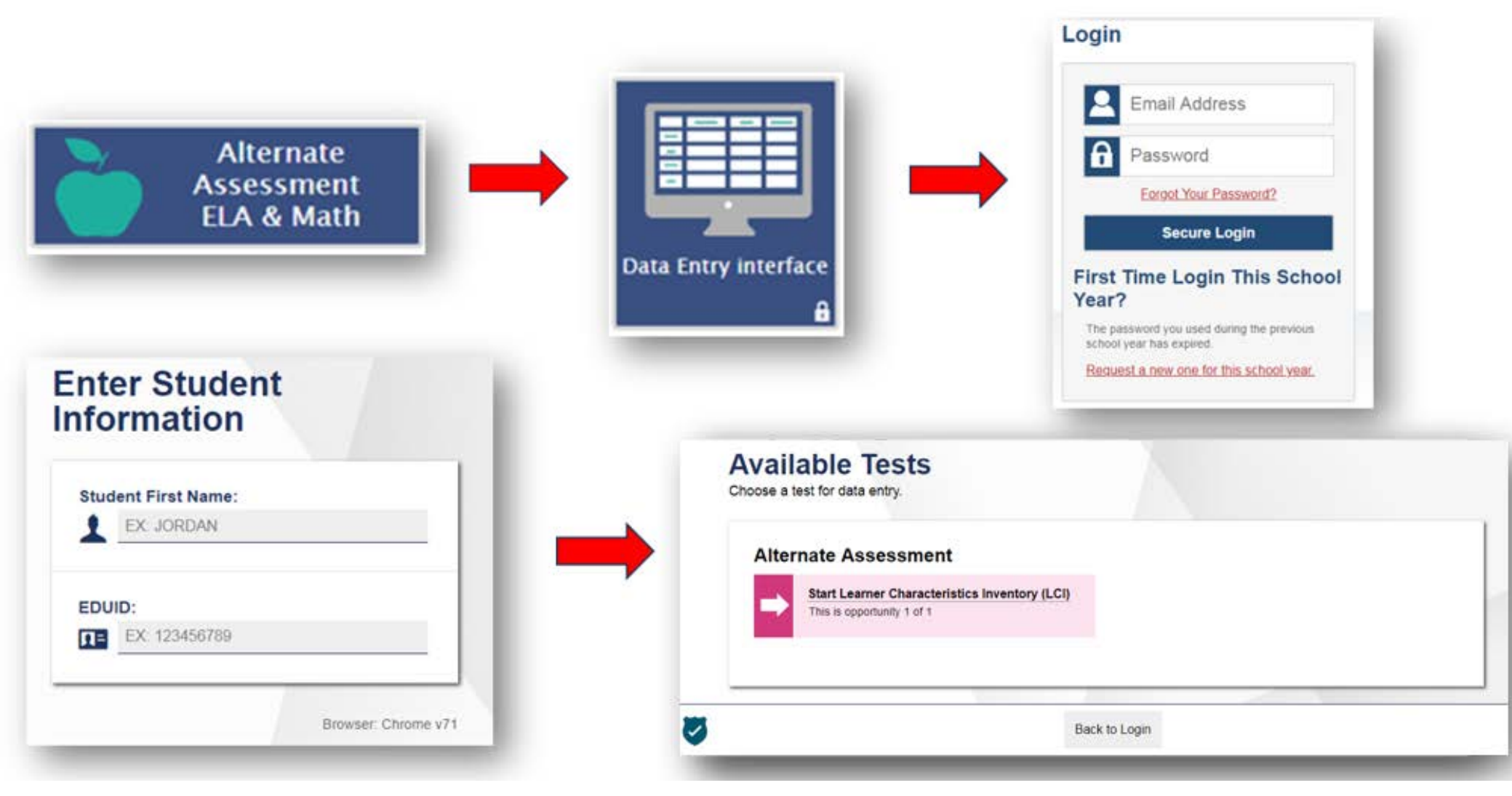

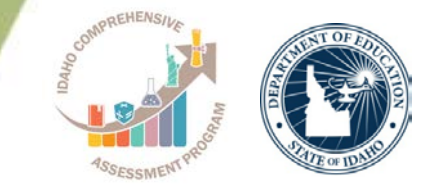

# The LCI survey questions are the same as the last two years with a few additions:

Is your student's primary language a language other than English?

A Yes

No
 No

If yes, what is your student's primary language (the dominant language spoken in the student's home)?

## LCI – English Language Arts Ratings

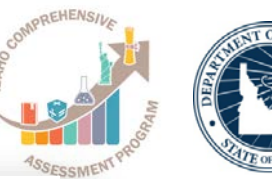

#### The LCI survey questions are the same as the last two years with a few additions:

#### English Language Arts

 The student can read text (or use Braille) and identify a story element (e.g., character, setting, detail, or event).

Student demonstrates this skill (teacher rating)

- O-24% of opportunities
   O
   O
   O
   O
   O
   O
   O
   O
   O
   O
   O
   O
   O
   O
   O
   O
   O
   O
   O
   O
   O
   O
   O
   O
   O
   O
   O
   O
   O
   O
   O
   O
   O
   O
   O
   O
   O
   O
   O
   O
   O
   O
   O
   O
   O
   O
   O
   O
   O
   O
   O
   O
   O
   O
   O
   O
   O
   O
   O
   O
   O
   O
   O
   O
   O
   O
   O
   O
   O
   O
   O
   O
   O
   O
   O
   O
   O
   O
   O
   O
   O
   O
   O
   O
   O
   O
   O
   O
   O
   O
   O
   O
   O
   O
   O
   O
   O
   O
   O
   O
   O
   O
   O
   O
   O
   O
   O
   O
   O
   O
   O
   O
   O
   O
   O
   O
   O
   O
   O
   O
   O
   O
   O
   O
   O
   O
   O
   O
   O
   O
   O
   O
   O
   O
   O
   O
   O
   O
   O
   O
   O
   O
   O
   O
   O
   O
   O
   O
   O
   O
   O
   O
   O
   O
   O
   O
   O
   O
   O
   O
   O
   O
   O
   O
   O
   O
   O
   O
   O
   O
   O
   O
   O
   O
   O
   O
   O
   O
   O
   O
   O
   O
   O
   O
   O
   O
   O
   O
   O
   O
   O
   O
   O
   O
   O
   O
   O
   O
   O
   O
   O
   O
   O
   O
   O
   O
   O
   O
   O
   O
   O
   O
   O
   O
   O
   O
   O
   O
   O
   O
   O
   O
   O
   O
   O
   O
   O
   O
   O
   O
   O
   O
   O
   O
   O
   O
   O
   O
   O
   O
   O
   O
   O
   O
   O
   O
   O
   O
   O
   O
   O
   O
   O
   O
   O
   O
   O
   O
   O
   O
   O
   O
   O
   O
   O
   O
   O
   O
   O
   O
   O
   O
   O
   O
   O
   O
   O
   O
   O
   O
   O
   O
   O
   O
   O
   O
   O
   O
   O
   O
   O
   O
   O
   O
   O
   O
   O
   O
   O
   O
   O
   O
   O
   O
   O
   O
   O
   O
   O
   O
   O
   O
   O
   O
   O
   O
   O
   O
   O
   O
   O
   O
   O
   O
   O
   O
   O
   O
   O
   O
   O
   O
   O
   O
   O
   O
- (B) 25–49% of opportunities
- © 50-74% of opportunities
- (6) 75–99% of opportunities
- (E) 100% of opportunities
- 2. The student can read text (or use Braille) and sequence at least two events, steps, or events from the text.

Student demonstrates this skill (teacher rating)

- ④ 0–24% of opportunities
- (B) 25–49% of opportunities
- © 50-74% of opportunities
- (0) 75–99% of opportunities
- (E) 100% of opportunities

- 3. The student can read text (or use Braille) and identify the main idea or topic and at least one central detail.
  - Student demonstrates this skill (teacher rating)
  - ④ 0–24% of opportunities
  - B 25–49% of opportunities
  - © 50-74% of opportunities
- 75–99% of opportunities
- 100% of opportunities
- 4. The student can read text (or use Braille) and answer questions about the text.
  - Student demonstrates this skill (teacher rating)
  - ④ 0–24% of opportunities
  - 8 25–49% of opportunities
     8
  - © 50-74% of opportunities
  - ⑦ 75–99% of opportunities
  - (E) 100% of opportunities
- 5. The student can read text (or use Braille) and retell the key events in order from the text.
  - Student demonstrates this skill (teacher rating)
  - ④ 0–24% of opportunities
  - (B) 25–49% of opportunities
  - © 50-74% of opportunities
  - 75–99% of opportunities
  - (E) 100% of opportunities
- 6. The student can read text (or use Braille) and express an opinion and support idea with at least one detail.
  - Student demonstrates this skill (teacher rating)
  - O-24% of opportunities
     O
     O
     O
     O
     O
     O
     O
     O
     O
     O
     O
     O
     O
     O
     O
     O
     O
     O
     O
     O
     O
     O
     O
     O
     O
     O
     O
     O
     O
     O
     O
     O
     O
     O
     O
     O
     O
     O
     O
     O
     O
     O
     O
     O
     O
     O
     O
     O
     O
     O
     O
     O
     O
     O
     O
     O
     O
     O
     O
     O
     O
     O
     O
     O
     O
     O
     O
     O
     O
     O
     O
     O
     O
     O
     O
     O
     O
     O
     O
     O
     O
     O
     O
     O
     O
     O
     O
     O
     O
     O
     O
     O
     O
     O
     O
     O
     O
     O
     O
     O
     O
     O
     O
     O
     O
     O
     O
     O
     O
     O
     O
     O
     O
     O
     O
     O
     O
     O
     O
     O
     O
     O
     O
     O
     O
     O
     O
     O
     O
     O
     O
     O
     O
     O
     O
     O
     O
     O
     O
     O
     O
     O
     O
     O
     O
     O
     O
     O
     O
     O
     O
     O
     O
     O
     O
     O
     O
     O
     O
     O
     O
     O
     O
     O
     O
     O
     O
     O
     O
     O
     O
     O
     O
     O
     O
     O
     O
     O
     O
     O
     O
     O
     O
     O
     O
     O
     O
     O
     O
     O
     O
     O
     O
     O
     O
     O
     O
     O
     O
     O
     O
     O
     O
     O
     O
     O
     O
     O
     O
     O
     O
     O
     O
     O
     O
     O
     O
     O
     O
     O
     O
     O
     O
     O
     O
     O
     O
     O
     O
     O
     O
     O
     O
     O
     O
     O
     O
     O
     O
     O
     O
     O
     O
     O
     O
     O
     O
     O
     O
     O
     O
     O
     O
     O
     O
     O
     O
     O
     O
     O
     O
     O
     O
     O
     O
     O
     O
     O
     O
     O
     O
     O
     O
     O
     O
     O
     O
     O
     O
     O
     O
     O
     O
     O
     O
     O
     O
     O
     O
     O
     O
     O
     O
     O
     O
     O
     O
     O
     O
     O
     O
     O
     O
     O
     O
     O
     O
     O
     O
     O
     O
     O
     O
     O
     O
     O
     O
     O
     O
     O
     O
     O
     O
     O
     O
     O
     O
     O
     O
     O
     O
     O
     O
     O
     O
     O
  - B 25–49% of opportunities
  - © 50–74% of opportunities
  - ⑦ 75–99% of opportunities
  - (E) 100% of opportunities

#### **LCI – Mathematics Ratings**

# ASSESSMENT PROVIDENCE

#### Mathematical Reasoning

 Using objects or visuals, the student can solve equations and word problems with addition, subtraction, division, or multiplication processes.

Student demonstrates this skill (teacher rating)

④ 0–24% of opportunities

- (a) 25–49% of opportunities
- © 50-74% of opportunities
- (0) 75-99% of opportunities
- (c) 100% of opportunities
- 2. Using objects or visuals, the student can round and compare numbers.
  - Student demonstrates this skill (teacher rating)
  - ④ 0–24% of opportunities
  - 8 25–49% of opportunities
  - © 50-74% of opportunities
  - (6) 75-99% of opportunities
  - 100% of opportunities
- 3. Using objects or visuals, student can identify and compare fractions and decimals.

Student demonstrates this skill (teacher rating)

- ④ 0-24% of opportunities
- 25–49% of opportunities
- © 50–74% of opportunities
- ⑦ 75–99% of opportunities
- (c) 100% of opportunities
- 4. Using objects or visuals, the student can solve equations with fractions and decimals.
  - Student demonstrates this skill (teacher rating)
  - ④ 0–24% of opportunities
- (B) 25–49% of opportunities
- © 50-74% of opportunities
- (E) 100% of opportunities

# The LCI survey questions are the same as the last two years with a few additions:

- 5. The student can select the appropriate tool and measure length, volume and mass.
  - Student demonstrates this skill (teacher rating)
  - ④ 0–24% of opportunities
  - (B) 25–49% of opportunities
  - © 50-74% of opportunities
  - ⑦ 75–99% of opportunities
  - (E) 100% of opportunities
- 6. The student can interpret and answer questions using data presented in graphs.
  - Student demonstrates this skill (teacher rating)
  - ④ 0–24% of opportunities
- B 25–49% of opportunities
- © 50–74% of opportunities
- (1) 75–99% of opportunities
- (E) 100% of opportunities

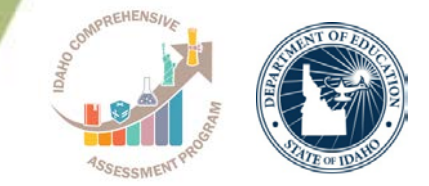

# The LCI survey questions are the same as the last two years with a few additions:

| Instructional Minu                 | ites                      |                             |                             |                                 |
|------------------------------------|---------------------------|-----------------------------|-----------------------------|---------------------------------|
| Select the number of               | of instructional minu     | tes the student rece        | eives in each subjec        | ct area per week.               |
| Subject Area                       | 0–100 minutes<br>per week | 101–250 minutes<br>per week | 251–500 minutes<br>per week | 501 minutes<br>or more per week |
| English language<br>arts (reading) |                           |                             |                             |                                 |
| English language<br>arts (writing) |                           |                             |                             |                                 |
| Mathematics                        |                           |                             |                             |                                 |
| Science                            |                           |                             |                             |                                 |
|                                    |                           |                             |                             |                                 |

### **Implications of SRC**

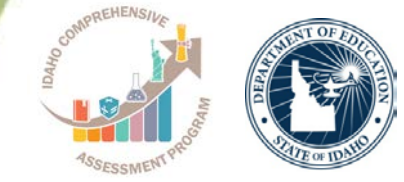

What happens if the student <u>did **NOT**</u> display a consistent observable response during the SRC?

Administer the <u>first 4 scorable items</u> in both ELA (Reading/Writing) and Mathematics

If the TE observes a student response to **at least one** of the first four items

**Then** the TE administers <u>all</u> test items in ELA and Mathematics

If the TE does not observe a student response to **any** of the first four scorable items, refer to the <u>Early</u> <u>Stopping Rule</u> procedures What happens if the student displays a consistent observable response during the SRC?

Administer <u>all test Items</u> in ELA (Reading/Writing) and Mathematics

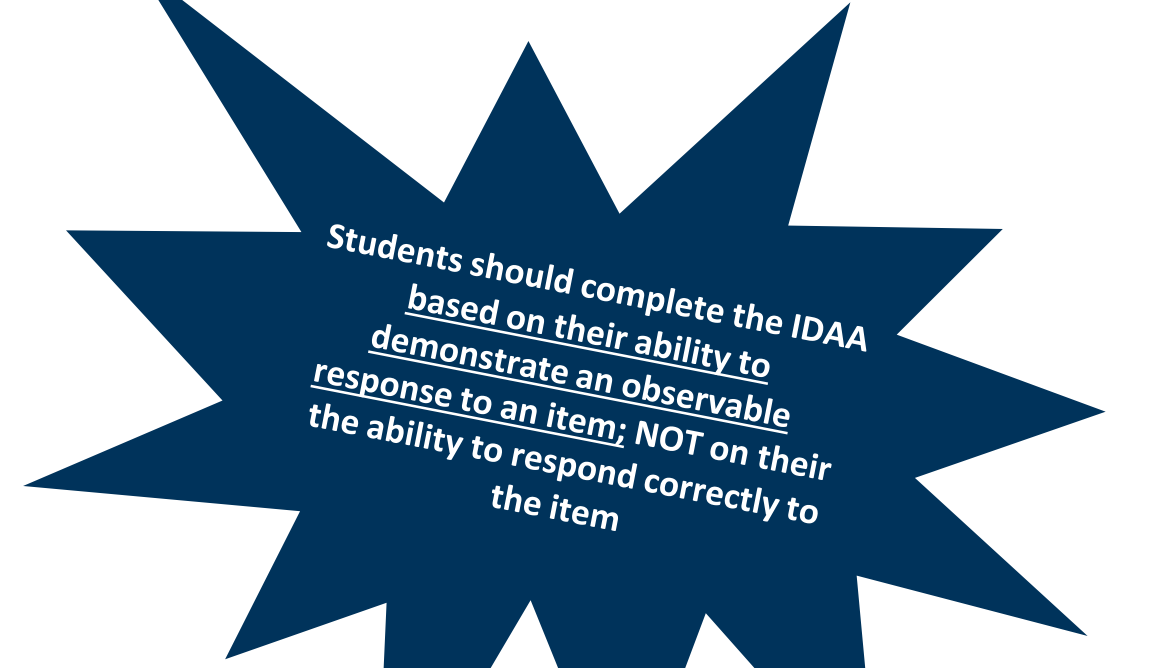

## **Student Response Check/First Test Item**

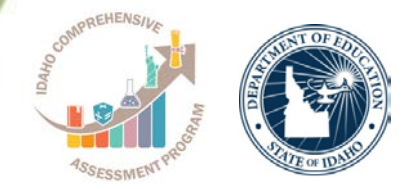

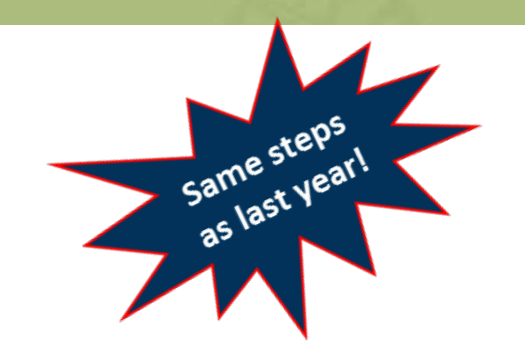

The TE will respond the first item on the ID-AA ELA and Math tests based on student response

#### Did the student demonstrate an observable response during the Student Response Check (SRC)?

| Options                                                                                                    | Action                                                                                                    |
|----------------------------------------------------------------------------------------------------|----------------------------------------------------------------------------------------------------|
| A) Yes - Administer all items on both the ELA<br>and math tests                                                                                                  | Select A if:<br>*TE observes a demonstrated student<br>response on the SRC<br>*TE did not need to conduct the SRC because<br>an established method of communication was<br>already determined |
| B) No - Administer the first 4 scorable items on<br>both the ELA & mathematics tests and follow<br>procedures defined in the ID-AA Test<br>Administration Manual | Select B if:<br>*Student did not demonstrate a consistent<br>observable response on the SRC                                                                                                   |

- SRC may be completed online or on paper
- Completion of the SRC is only required once

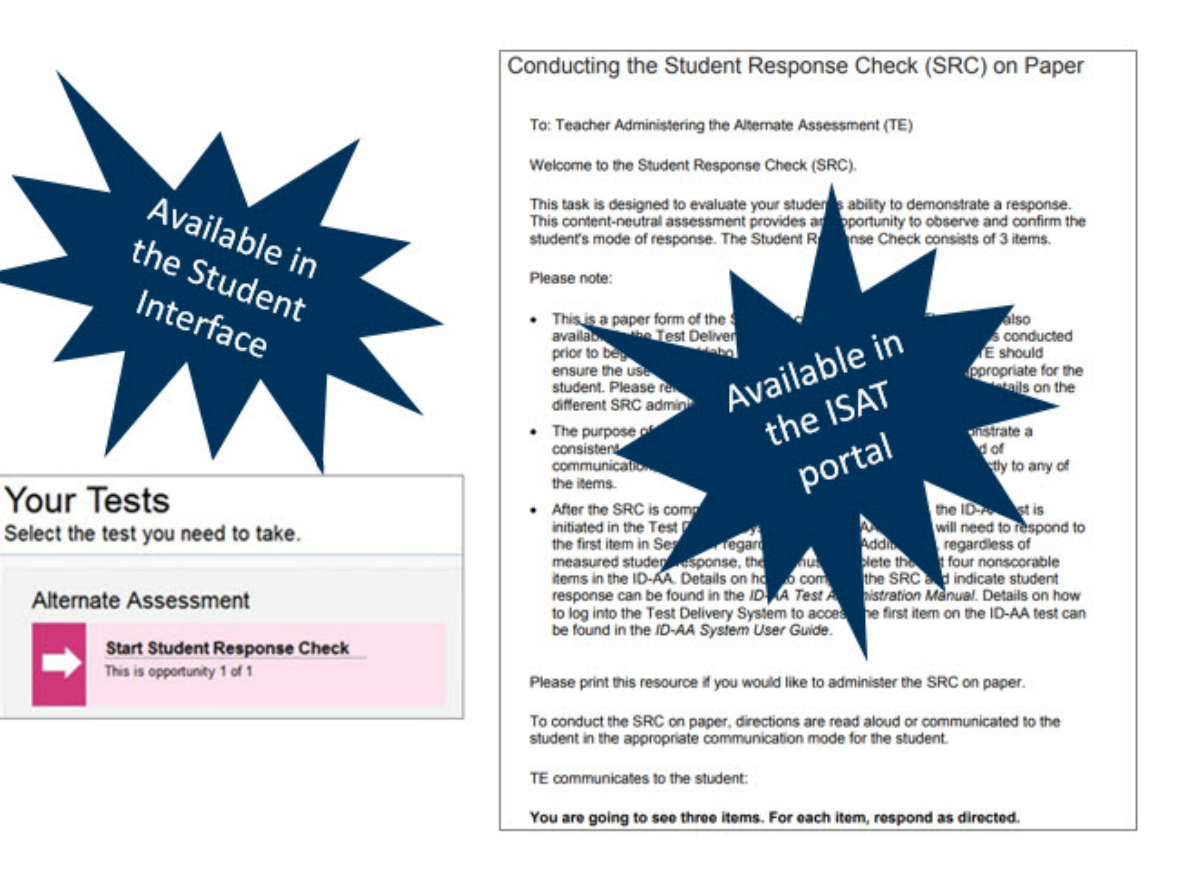

If the SRC is conducted on paper, it does <u>not</u> need to be submitted online.

# **Early Stopping Rule**

Same steps as last year!

Ouestions: 1

Next

Save

Navigation Buttons

Pause End Test

Back

Contraction of the second second seco

What happens if the student <u>did NOT</u> display a consistent observable response during the SRC?

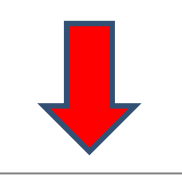

- 1. The TE administers only the first 4 items in <u>both</u> ELA or Mathematics
- No observable response (NR) is indicated for all first
   4 scorable items of ELA and math
- 3. The TE will <u>not</u> continue to administer additional test items
- 4. After the first 4 scorable items are administered, the TE must click the SAVE button in the Test Delivery System (TDS). The TE can then END and SUBMIT the test

In order to **END** the test in TDS, the TE will need to click the **SAVE** button

Grade 5 ELA Alternate Assessment (107 out of 109)

This only applies if the TE entered **No Response (NR)** on the first 4 scorable items (in <u>both</u> ELA and math)

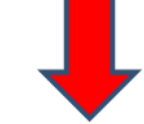

After clicking **SAVE**, the **END TEST** button will appear and the TE will be able to submit the test

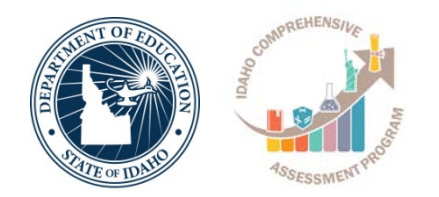

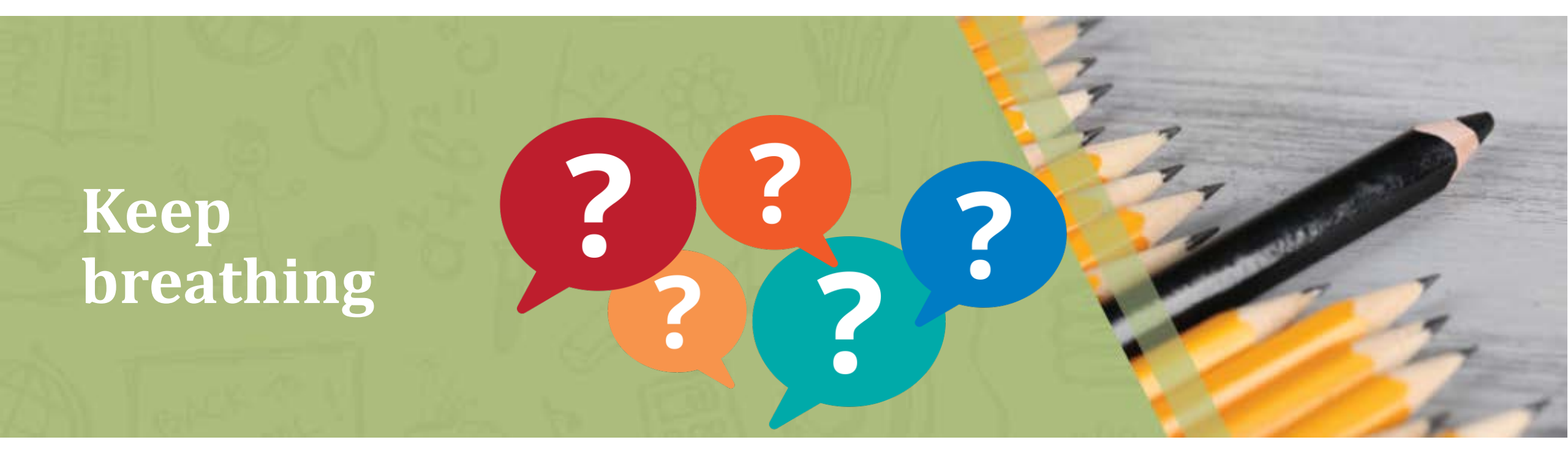

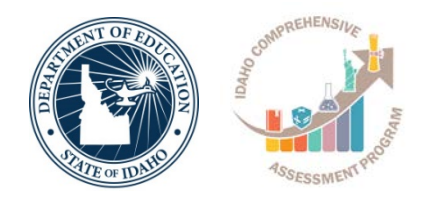

# Test Administration (TA) Interface

#### **Creating a Test Session**

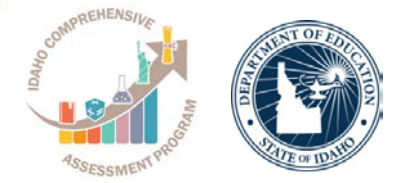

#### Test Selection Window

#### Expand All **Operational** Test Selection Choose which tests to add to your session from the tree, and then start your session. **Test Administration** ISAT Science **Test Session ID** Card Interim Assessment ELA / Literacy + Interim Assessment Math A R BARREN S 8 8 1 Alternate Assessment **Operational** Session ID Select Tests C UAT-16D2-1 Student Response Check STOP Student Response Check Test Administration ELA A Math Start Operational Session Close

#### **Test Selection**

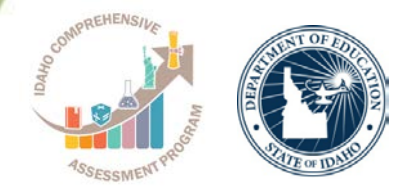

| Alter | nate Assessment                                                    |     |                                                                      |  |
|-------|--------------------------------------------------------------------|-----|----------------------------------------------------------------------|--|
| -→    | Start Student Response Check<br>This is opportunity 1 of 1         |     | Start Grade 3 ELA Alternate Assessment<br>This is opportunity 1 of 1 |  |
| -     | Start Grade 3 Math Alternate Assessm<br>This is opportunity 1 of 1 | ent |                                                                      |  |
|       |                                                                    |     |                                                                      |  |
|       |                                                                    |     |                                                                      |  |
|       |                                                                    |     |                                                                      |  |

#### **Operational Test Session**

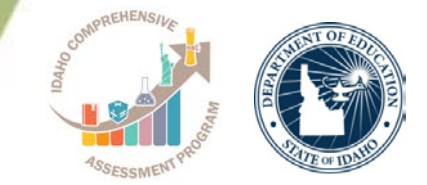

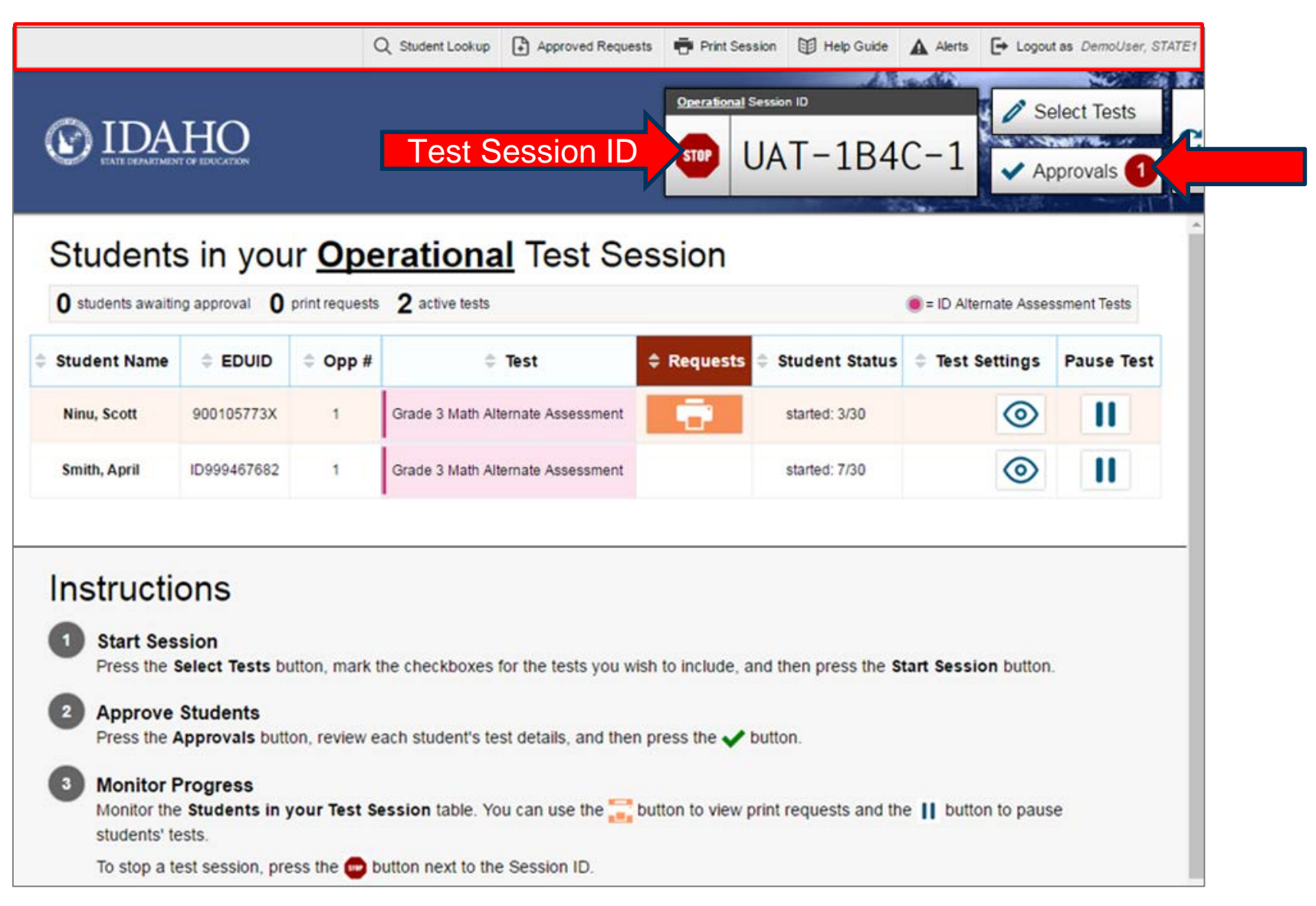

### **Student Login**

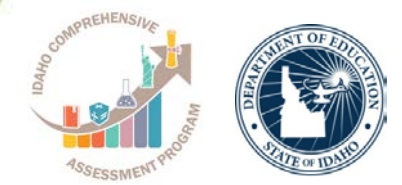

| First Name:<br>EX: JORDAN<br>EDUID:<br>EX: 123456789 | Is This You?        |                           |  |
|------------------------------------------------------|---------------------|---------------------------|--|
| Session ID:                                          | First Name<br>Idaho | Grade<br>05               |  |
| III Run Diagnostics Browser: Chrome v70              | EDUID<br>800100216  | School:<br>Demo inst 9997 |  |
| bonal Test Site                                      |                     |                           |  |
|                                                      |                     |                           |  |

# **Editing Student Details: See/Edit Details**

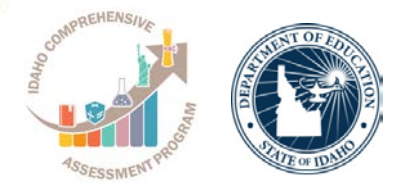

#### **Review Test Settings**

Please review the accommodation settings for your test.

| Ð                                | Language/Presentation                                                                                                    | - i           | English                                      |              |
|----------------------------------|----------------------------------------------------------------------------------------------------|---------------|----------------------------------------------|--------------|
| 7                                | 121 22                                                                                                    |               |                                              |              |
| 0                                | Line Reader                                                                                                    | 1             | ON .                                         |              |
| 0                                | Text-to-Speech                                                                                                    |               | Passage & Items (Accor                       | nmodation) • |
| n Misc                           | ellaneous Accommodati                                                                                                    | ion           | s                                            |              |
| 0                                | Permissive Mode                                                                                                    | E             | ON                                           |              |
| 0                                | Print on Demand                                                                                                    |               | Stimuli & Items                              |              |
| II Sup                           | porting Tools for All Stud                                                                                                    | len           | ts                                           |              |
| III Sup                          | porting Tools for All Stud                                                                                                    | len           | Black on White                               |              |
| 111 Sup<br>0                     | porting Tools for All Stud<br>Color Contrast<br>Highlighter                                                                                | ien           | Black on White                               |              |
| ill sup                          | Color Contrast<br>Color Contrast<br>Highlighter<br>Mark for Review                                                                         | ien<br>I<br>I | Black on White                               |              |
| III Sup                          | porting Tools for All Stud<br>Color Contrast<br>Highighter<br>Mark for Review<br>Masking                                                   | i<br>i<br>i   | Black on White<br>ON<br>ON                   |              |
| e<br>e<br>e<br>e<br>e<br>e       | porting Tools for All Stud<br>Color Contrast<br>Highlighter<br>Mark for Review<br>Masking<br>Print Size/Zoom                               | l<br>l<br>l   | Es<br>Diack on White<br>ON<br>ON<br>ON<br>IX | •            |
| 111 Sup<br>0<br>0<br>0<br>0<br>0 | porting Tools for All Stud<br>Color Contrast<br>Highlighter<br>Mark for Review<br>Masking<br>Print Size/Zoom<br>Streamlined Interface Mode | l<br>l<br>l   | Es Diack on White                            | •            |

| Approvals and Student Test                                                            | Settings                                                       | App                                 | rove All Studer | nts 2 Ref                      | iresh 🗴       | Don   |
|---------------------------------------------------------------------------------------|----------------------------------------------------------------|-------------------------------------|-----------------|--------------------------------|---------------|-------|
| 1 students awaiting approval 0 tests                                                  | s in session                                                   |                                     |                 | 🖲 = Alt                        | ernate Assess | sment |
| Grade 6 ELA Alternate Assessm                                                         | nent - 1 student(s)                                            |                                     | 0               | Approve A                      | II Students   | 5     |
| Student Name                                                                          | EDUID                                                          | Opp #                               | See Details     |                                | Action        |       |
| Summative, Idaho                                                                      | 800106284                                                      | 1                                   | Standard        | ۲                              | < >           | K     |
| Important!<br>Confirm that you appro<br>• Grade 6 ELA Alte<br>Note: Some test setting | ove all 1 of these s<br>irnate Assessment<br>gs cannot be chan | tudents to l<br>:: 1<br>iged once t | begin or resur  | me their tests<br>s been appro | s.<br>oved.   |       |

# **Approving/Denying Student Entry**

| Approvals and Student                                                          | t Test Sett              | $\rightarrow$ $\odot$ | Approve All Students   | fresh 🗙 Done       |              |                   |                 |
|--------------------------------------------------------------------------------|--------------------------|-----------------------|------------------------|--------------------|--------------|-------------------|-----------------|
| 1 students awaiting approval                                                   |                          |                       | 🖲 = Al                 | ternate Assessment |              |                   |                 |
| Student Response Check                                                         | ĸ                        |                       | O Approve A            | All Students       |              |                   |                 |
| Student Name                                                                   | EDUID                    | Opp #                 | See Details            | Action             |              |                   |                 |
| Fi, La                                                                         | 900105703                | 1                     | Stand                  | ~                  | Approving In | dividual Studen   | t Entry         |
| Deny entry to a te                                                             | est session in t         | hese                  | Approvals and Student  | Test Settings      | O Appr       | ove All Students  | Refresh 🗴 Don   |
| <ul><li>circumstances:</li><li>The student is<br/>enter this session</li></ul> | not supposed             | to                    | Student Response Check |                    |              | O Appro           | ve All Students |
| <ul> <li>The student's of<br/>information is information</li> </ul>            | demographic<br>incorrect |                       | Student Name<br>Fi, La | EDUID<br>900105703 | Opp #        | See Details       | Action          |
| <ul> <li>The student's r<br/>accommodatio</li> </ul>                           | equired                  | ct                    |                        |                    | Denying Ind  | ividual Student E | intry           |

#### **Print on Demand**

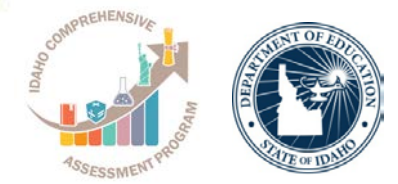

| © IDA                                    | HO                                         | C              | ), Student Lookup 🕒 Approved Requi  | ests 🖶 Print Session<br>Operational Sess<br>STOP | Help Guide<br>ton ID<br>T−1B4(                                                                    | Alerts E+ Logou<br>C−1 Se                                                                                           | elect Tests                                                                                        |                                                                                                    |                    |
|------------------------------------------|--------------------------------------------|----------------|-------------------------------------|--------------------------------------------------|---------------------------------------------------------------------------------------------------|----------------------------------------------------------------------------------------------------|----------------------------------------------------------------------------------------------------|----------------------------------------------------------------------------------------------------|--------------------|
| Students<br>0 students awaiting          | s in you                                   | print requests | rational Test Se<br>2 active tests  | ession                                           |                                                                                                   | = ID Alternate Asse                                                                                                 | ssment Tests                                                                                       | *                                                                                                    |                    |
| Student Name                             |                                            | ≎ Opp #        | ‡ Test                              | Requests                                         | Student Status                                                                                    | Test Settings                                                                                                    | Pause Test                                                                                         |                                                                                                    |                    |
| Ninu, Scott                              | 900105773X                                 | 1              | Grade 3 Math Alternate Assessment   |                                                  | started: 3/30                                                                                     | 0                                                                                                    | II                                                                                                 |                                                                                                    |                    |
| Smith, April                             | ID999467682                                | 1              | Grade 3 Math Alternate Assessment   |                                                  | started: 7/30                                                                                     | $\odot$                                                                                                    | II                                                                                                 |                                                                                                    |                    |
|                                          |                                            |                |                                     |                                                  | Student Pri                                                                                       | nt Request(s) F                                                                                                    | or:                                                                                                |                                                                                                    |                    |
| 1 Start Ses<br>Press the S               | ONS<br>sion<br>Select Tests bi<br>Students | utton, mark t  | he checkboxes for the tests you v   | vish to include, and                             | Name: Ninu, 3<br>This page dis<br>you approve<br>Note: Selecti<br>[Print] from th<br>Print Reques | Scott EDUID: 90010<br>splays a request fo<br>the print request, o<br>ng [Approve] bring<br>at page to send th<br>ts | 15773X<br>r each passage th<br>r [Deny] if you do r<br>s up a Print Previe<br>is request to your p | at a student would like printed. Senot.<br>Not.<br>In page based on the browser yo<br>print station. | elect [Approve] if |
| Press the                                | Approvals but                              | on, review e   | ach student's test details, and the | n press the ✔ but                                | tor                                                                                               | New Request                                                                                                    | S                                                                                                  | Date and Time                                                                                        | Action             |
| Monitor F<br>Monitor the<br>students' te | Progress<br>Students in gests.             | your Test Se   | ession table. You can use the 📰     | button to view prin                              | t re F                                                                                            | Print Passage - Page fo                                                                                             | or Items 1-7                                                                                       | 10/7/2016 4:34:39 PM                                                                                 | ××                 |
| To stop a te                             | est session, pre                           | ess the 💼 b    | utton next to the Session ID.       |                                                  |                                                                                                   |                                                                                                    |                                                                                                    |                                                                                                    | 11                 |

### **Submitting a Test**

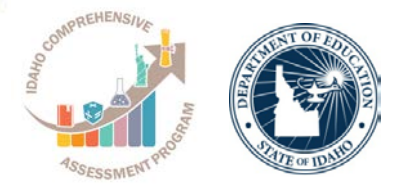

## Congratulations, you reached the end of the test!

If you need to review your answers, select the question number you wish to review. A flag icon appears for any questions that you marked for review.

| Questi                          | ons:                                 |                |                       |                |                |           | Done Reviewing Test<br>The test was submitted. You may view the test details below.                                                                                                    |
|---------------------------------|--------------------------------------|----------------|-----------------------|----------------|----------------|-----------|----------------------------------------------------------------------------------------------------|
| 6                               | 10                                   | 14             | 18                    | 22             | 26             | 30        | Test Reviewed As: Test Name:                                                                                                    |
| 7                               | 11                                   | 15             | 19                    | 23             | 27             | 31        | (EDUID: 800106419) Learner Characteristics Inventory (LCI)                                                                                                    |
| 8                               | 12                                   | 16             | 20                    | 24             | 28             |           | Data Entry Completed On:<br>1/30/2019                                                                                                    |
| 9                               | 13                                   | 17             | 21                    | 25             | 29             |           | If you wish to review another test, you must log out and then log in again.                                                                                                    |
| Next S<br>When you<br>submit th | tep:<br>u are done revie<br>ne test. | ewing your ans | wers, select <b>S</b> | ubmit Test. Yo | ou cannot chan | ge your a | Next Step:<br>To log out of the test, select Log Out.<br>In accordance with the Family Educational Rights and Privacy Act (FERPA), the disclosure of personally identifiable information is<br>prohibited by law. |
|                                 |                                      |                |                       | Submit Test    |                |           |                                                                                                    |
|                                 |                                      |                |                       |                |                |           | Log Out         Enter More Data for This Student         Enter Data for a Different Student                                                                                                    |

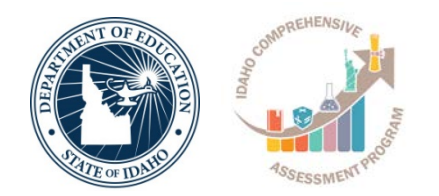

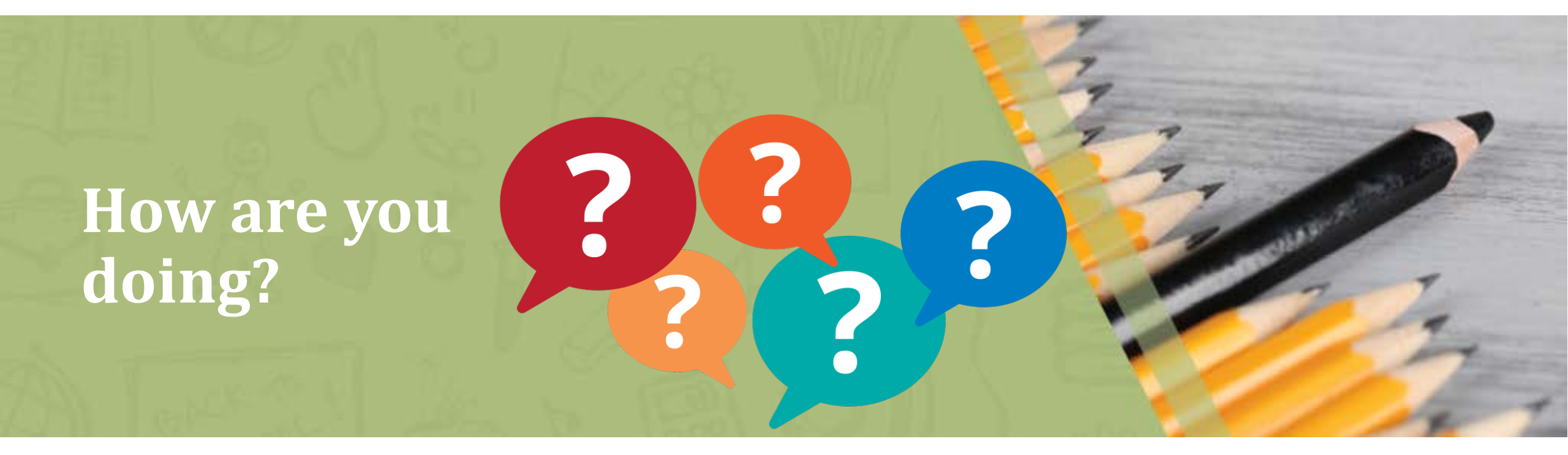

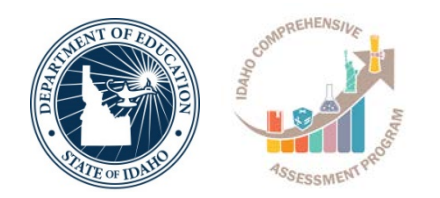

### **Online Reporting System (ORS)**

#### **The ISAT Portal** http://idaho.portal.airast.org

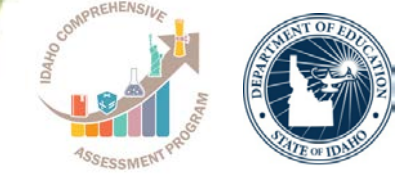

#### Get Started V Resources V FAQs Supported Browsers Home

Register for email updates

#### PATE DEPARTMENT OF EDUCATIO

ELA/Literacy & Math Assessments

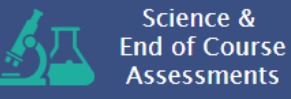

Alternate Assessment ELA & Math

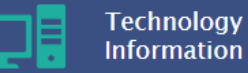

Students &

Families

#### Recent Announcements

me The Online Reporting System (ORS) training module is now available in the Resources section under the ELA/Literacy & Math Assessments, Science/EOC Assessments, and Alternate Assessments ELA & Math folders under the System Information - Training Modules sub-folder. ORS allows authorized users to view score reports, generate and export summary statistics and student results, as well as add and update rosters.

#### Added January 16, 2018

 AIR is low offering a survey for anyone interested in on the line after a phone call with the Idaho Help ag a call with the Idaho Help Desk, users survey they can optionally take to

n their experience with the agent, ovide feedbace about the helpfulness of the

information provided, or offer additional suggestions that would help us improve your experience with AIR and the online assessments.

#### Added January 16, 2018

- Please be aware of the following updates in the Resources section of the ISAT portal:
  - The English Language Arts (ELA) ICAs Blueprint and Mathematics ICAs Blueprint are now available in the ELA/Literacy & Math Assessments folder under the Interim Assessments subfolder.
  - The updated versions of the Math Performance Task and ELA Scoring Guide documents for grades 3-8 and 11 have been added in the ELA/Literacy & Math Assessments folder under the Practice & Training Tests subfolder.
  - Due to a low amount of usage, the resources in the ELA/Literacy & Math Assessments folder under the District & School Implementation Guidance folder have been removed.

#### Welcome!

This site demonstrates the features that are available on the portals created by AIR to access the assessment systems.

#### Teacher Scoring Application

The Teacher application process for the 2018 Summative Assessment scoring is currently not available. We will provide more information as soon as it becomes available.

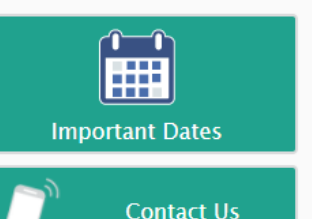

Idaho Statewide <u>@</u> Assessment Group on Edmodo

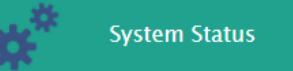

Secure Browsers

#### **AIR SYSTEMS**

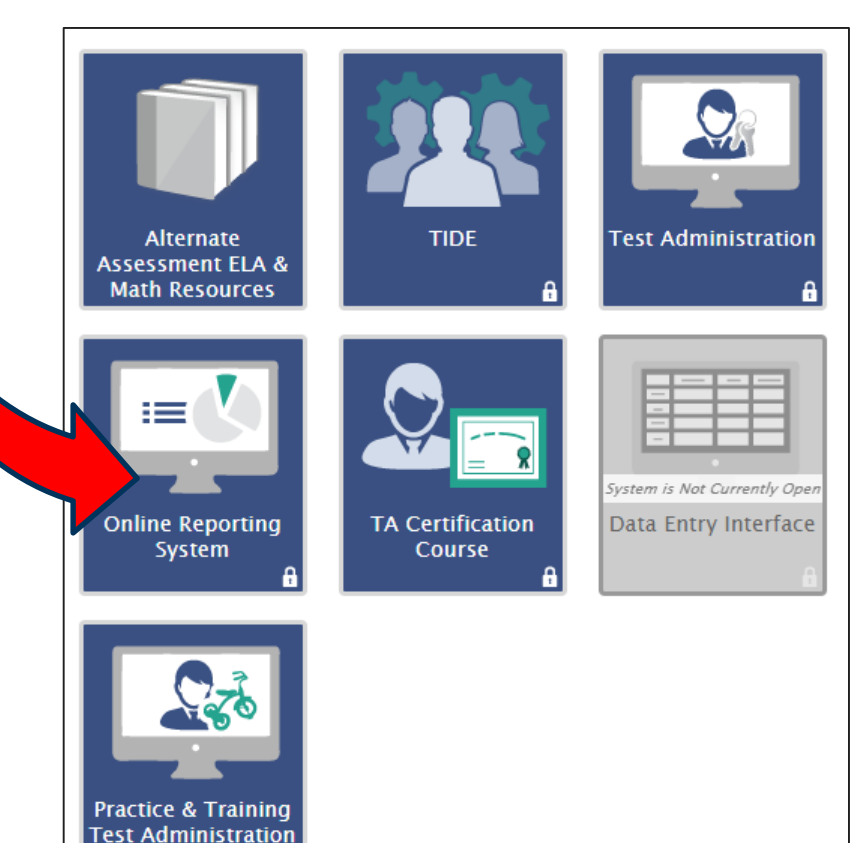

### **ORS Overview**

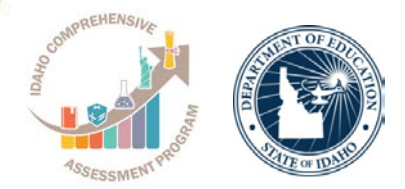

- The ORS is designed to provide you with assessment data and tools you need to understand the performance of your students.
- Data presented in the system is interactive, allowing you to apply filters and break down results in order to better understand student performance.
- Because ORS can aggregate results in real-time, the system is able to rapidly provide current and reliable reporting information.
- Student data can be securely viewed and downloaded for districts, schools, and teachers. However, note that students must be registered in TIDE and have completed a test in TDS in order for them to be available scoring data in the ORS.

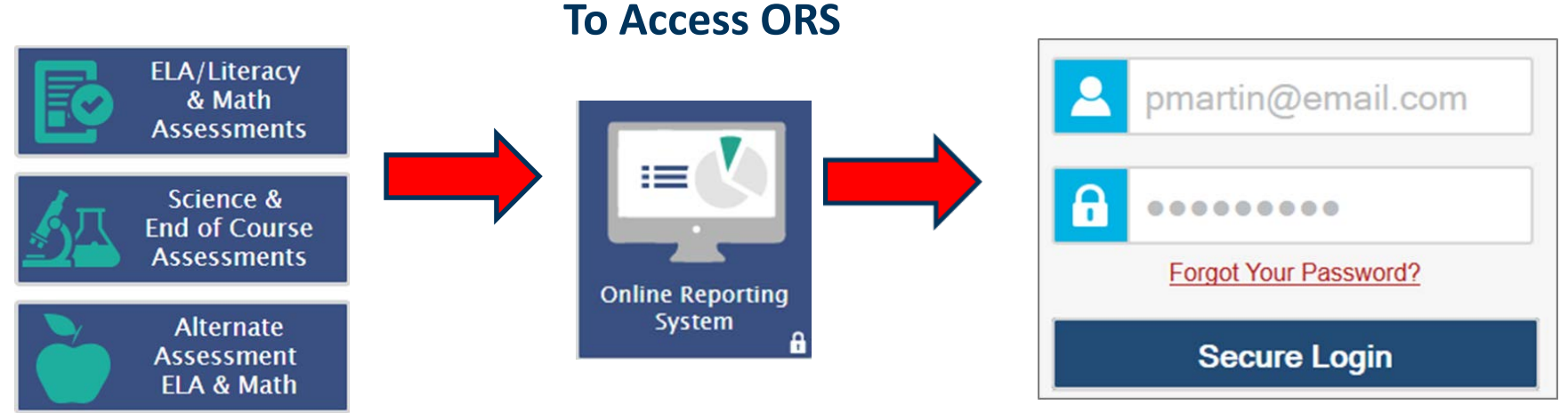

#### **ORS Interface: Welcome Page**

| Velcome to the Online Reporting<br>/hat are you interested in viewing? | y System                 |  |
|------------------------------------------------------------------------|--------------------------|--|
| To view Student Results, click here:                                   | Retrieve Student Results |  |
| To view Score Reports, click here:                                     | Score Reports            |  |
|                                                                        |                          |  |

#### ID-AA displays subject-level score reports only

# Home Page Dashboard: Select Test and Administration

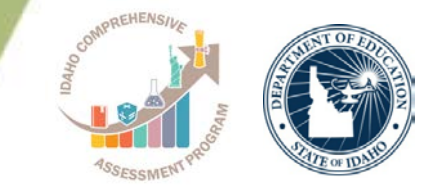

You can select the Test and Test Administration from the Home Page Dashboard for which you want to view score data

| ne Page Dashboard                                                                     |                                                                                       |                                                                       |                                                                                                    |                                                                                                |                                                                       |                                                | Logged III as. Demouser, DA | Co    |
|---------------------------------------------------------------------------------------|---------------------------------------------------------------------------------------|-----------------------------------------------------------------------|----------------------------------------------------------------------------------------------------|------------------------------------------------------------------------------------------------|-----------------------------------------------------------------------|------------------------------------------------|-----------------------------|-------|
|                                                                                       |                                                                                       | ENT OF EDUCATIO                                                       | n                                                                                                    |                                                                                                |                                                                       |                                                | de mar                      | artic |
| liestand Year                                                                         | Score Re                                                                              | ports 🛙                                                               | Reports & Files                                                                                                    | •                                                                                              |                                                                       |                                                |                             |       |
|                                                                                       |                                                                                       |                                                                       | 🖳 Inbox (0)                                                                                                    | Search Stu                                                                                     | dents   Upload Ros                                                    | ters   Add Roster   View/Edit I                | Rosters This Page: ② Help 🔒 | rint  |
| ID-AA                                                                                 | Now view                                                                              | ing: Scores for                                                       | students who were min                                                                                                | e at the end of                                                                                | the selected adm                                                      | inistration                                    |                             |       |
| nistration: 2017-2018 T                                                               | Home Paç                                                                              | je Dashb                                                              | ooard                                                                                                    |                                                                                                |                                                                       |                                                |                             |       |
|                                                                                       | Select Test and                                                                       | l Year                                                                |                                                                                                    |                                                                                                |                                                                       |                                                |                             |       |
| Scores for students who were make at the end of the selected administration           | Test:                                                                                 | ID-AA                                                                 | •                                                                                                    |                                                                                                |                                                                       |                                                |                             |       |
| Scores for my current students                                                        | Administration:                                                                       | 2017-2018 •                                                           | •                                                                                                    |                                                                                                |                                                                       |                                                |                             |       |
|                                                                                       | Scores for                                                                            | r students who                                                        | were mine at the end of t                                                                                            | he selected adr                                                                                | ministration                                                          |                                                |                             |       |
| scores for students who were mine when they tested during the selected administration | Scores fo                                                                             | r my current stu                                                      | udents                                                                                                    |                                                                                                |                                                                       |                                                |                             |       |
|                                                                                       | Scores for                                                                            | r students who                                                        | were mine when they tes                                                                                              | ted during the s                                                                               | elected administra                                                    | tion                                           |                             |       |
|                                                                                       | Click on a grad                                                                       | e and subject                                                         | to view more informati                                                                                               | on.                                                                                            |                                                                       |                                                |                             |       |
|                                                                                       |                                                                                       | erformar                                                              | ce on the ID-A                                                                                                    | A test by                                                                                      | (Subject G                                                            | Frade: Demo dist                               | rict 9999 2017-2018         |       |
|                                                                                       | over all r                                                                            | enonnan                                                               |                                                                                                    |                                                                                                | , , , , , , , , , , , , , , , , , , , ,                               |                                                |                             |       |
|                                                                                       | Alternate                                                                             | ELA/Literc                                                            | CV                                                                                                    | Alternat                                                                                       | e Mathema                                                             | tion                                           |                             |       |
|                                                                                       |                                                                                       |                                                                       |                                                                                                    | / monnon                                                                                       | o Mainorne                                                            | IIICS                                          |                             |       |
|                                                                                       | Grade St                                                                              | Number of<br>udents Tested                                            | Percent Proficient                                                                                                   | Grade                                                                                          | Number of<br>Students Tested                                          | Percent Proficient                             |                             |       |
|                                                                                       | Grade St<br>Grade 3                                                                   | Number of<br>tudents Tested<br>12                                     | Percent Proficient                                                                                                   | Grade<br>Grade 3                                                                               | Number of<br>Students Tested                                          | Percent Proficient 70%                         |                             |       |
|                                                                                       | Grade SI<br>Grade 3<br>Grade 4                                                        | Number of<br>tudents Tested<br>12<br>11                               | Percent Proficient 58% 64%                                                                                           | Grade<br>Grade 3<br>Grade 4                                                                    | Number of<br>Students Tested<br>10<br>5                               | Percent Proficient 70% 60%                     |                             |       |
|                                                                                       | Grade S<br>Grade 3<br>Grade 4<br>Grade 5                                              | Number of<br>tudents Testec<br>12<br>11<br>7                          | Percent Proficient           58%           64%           43%                                                         | Grade<br>Grade 3<br>Grade 4<br>Grade 5                                                         | Number of<br>Students Tested                                          | Percent Proficient<br>70%<br>60%<br>44%        |                             |       |
|                                                                                       | Grade s<br>Grade 3<br>Grade 4<br>Grade 5<br>Grade 6                                   | Number of<br>tudents Tested<br>12<br>11<br>7<br>6                     | Percent Proficient           58%           64%           43%           50%                                           | Grade<br>Grade 3<br>Grade 4<br>Grade 5<br>Grade 6                                              | Number of<br>Students Tested<br>10<br>5<br>9<br>6                     | Percent Proficient<br>70%<br>60%<br>44%<br>33% |                             |       |
|                                                                                       | Grade 3<br>Grade 3<br>Grade 4<br>Grade 5<br>Grade 6<br>Grade 7                        | Number of<br>tudents Testec<br>12<br>11<br>7<br>6<br>7                | Percent Proficient           58%           64%           43%           50%           43%                             | Grade<br>Grade 3<br>Grade 4<br>Grade 5<br>Grade 6<br>Grade 7                                   | Number of<br>Students Tested<br>10<br>5<br>9<br>6<br>7                | Percent Proficient 70% 60% 44% 33% 57%         |                             |       |
|                                                                                       | Grade S<br>Grade 3<br>Grade 4<br>Grade 5<br>Grade 6<br>Grade 7<br>Grade 8             | Number of<br>tudents Testec<br>12<br>11<br>7<br>6<br>7<br>6           | Percent Proficient           58%           64%           43%           50%           43%           50%           43% | Grade<br>Grade 3<br>Grade 4<br>Grade 5<br>Grade 5<br>Grade 6<br>Grade 7<br>Grade 8             | Number of<br>Students Tested<br>10<br>5<br>9<br>6<br>7<br>6           | Percent Proficient 70% 60% 44% 33% 57% 67%     |                             |       |
|                                                                                       | Grade s<br>Grade 3<br>Grade 4<br>Grade 5<br>Grade 6<br>Grade 7<br>Grade 8<br>Grade 11 | Number of<br>tudents Testec<br>12<br>11<br>7<br>6<br>7<br>6<br>7<br>7 | Percent Proficient           58%           64%           43%           50%           43%           50%           29% | Grade<br>Grade 3<br>Grade 4<br>Grade 5<br>Grade 5<br>Grade 6<br>Grade 7<br>Grade 8<br>Grade 11 | Number of<br>students Tested<br>10<br>5<br>9<br>6<br>7<br>6<br>6<br>6 | Percent Proficient 70% 60% 44% 33% 57% 67% 33% |                             |       |

## Individual Student Report (ISR)

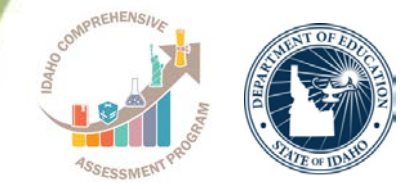

#### **Exploration Menu**

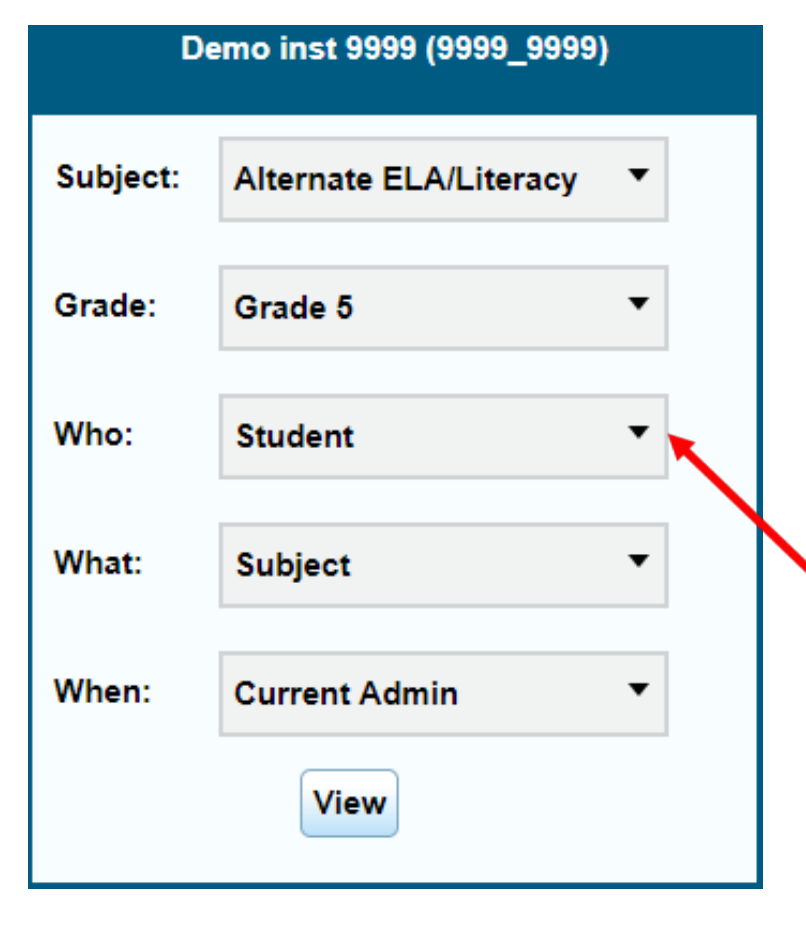

| Score Reports                                                                                                    | Reports & File                                                               | es 🔻                               |                                                                     |                                                |
|----------------------------------------------------------------------------------------------------|------------------------------------------------------------------------------|------------------------------------|---------------------------------------------------------------------|------------------------------------------------|
| 🖳 In                                                                                                    | box (0)   🔍 Search                                                           | Students   Upload Roste            | rs   Add Roster   View/Edit Rosters This Page                       | ge: 🕐 Help   🖶 Print   🖫 Export   💭 Definitio  |
| Now viewing: Scores for s                                                                                                    | tudents who were                                                             | mine at the end of the             | selected administration                                             |                                                |
| Fow ald my students<br>est: ID-AA Alternate E<br>ear: 2017-2018<br>lame: Demo inst 9999                                                                                                    | s perform ov<br>ELA/Literacy G                                               | verall in Alterna<br>Grade 5       | ate ELA/Literacy?                                                   |                                                |
| Breakdown by: All Test Event: All                                                                                                    |                                                                              | T Go                               |                                                                     |                                                |
| Breakdown by: All Test Event: All Average Scale Scores on the Name                                                                                                    | ≥ ID-AA Alternate E<br>Average Scale                                         | Go     Go     ELA/Literacy Grade 5 | ēst: Demo inst 9999 and Comparison Gr                               | roups, 2017-2018                               |
| Breakdown by: All<br>Test Event: All<br>Average Scale Scores on the<br>Name<br>Demo district 9999 Q<br>(9999)                                                                                         | e ID-AA Alternate E<br>Average Scale<br>Score<br>1242 ±19                    | ▼ Go<br>▼<br>ELA/Literacy Grade 5  | iest: Demo inst 9999 and Comparison Gr                              | roups, 2017-2018                               |
| Breakdown by: All<br>Test Event: All<br>Average Scale Scores on the<br>Name<br>Demo district 9999 Q<br>(9999)<br>Demo inst 9999 Q                                                                     | e ID-AA Alternate E<br>Average Scale<br>, 1242 ±19<br>, 1242 ±19             | T Go<br>T ELA/Literacy Grade 5     | iest: Demo inst 9999 and Comparison Gr                              | roups, 2017-2018                               |
| Breakdown by: All<br>Test Event: All<br>Average Scale Scores on the<br>Name<br>Demo district 9999 (9999)<br>Demo inst 9999 (9999–9999)<br>Demo inst 9999 (9999–9999)<br>Performance on t<br>2017-2018 | e ID-AA Alternate E<br>Average Scale<br>5 1242 ±19<br>1242 ±19<br>he ID-AA A | T Go<br>T<br>ELA/Literacy Grade 5  | lest: Demo inst 9999 and Comparison Gr<br>Literacy Grade 5 Test, by | roups, 2017-2018<br>/ Student: Demo inst 9999, |

#### **Individual Student Report Sample**

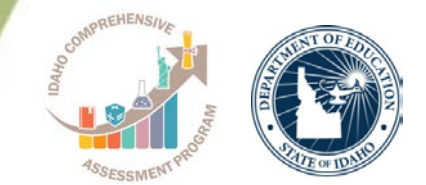

Now viewing: Scores for students who were mine at the end of the selected administration Individual Student Report How did my student perform on the Alternate ELA/Literacy test? Test: ID-AA Alternate ELA/Literacy Grade 5 Year: 2017-2018 Name: Aybb, Graham d. Overall Performance on the ID-AA Alternate ELA/Literacy Grade 5 Test: Aybb, Graham d., 2017-2018 EDUID Performance Level Scale Score Name Aybb, Graham d. 🔍 900105725 1200 ±11 Level 1 Scale Score and Performance on the ID-AA Alternate ELA/Literacy Grade 5 Test: Aybb, Average Scale Scores on the ID-AA Alternate Graham d., 2017-2018 ELA/Literacy Grade 5 Test: Demo inst 9999 and 1290 Comparison Groups, 2017-2018 Average Scale Name Level 4: Exceeds the Achievement Standard Score 1256 Demo district 9999 Q  $1242 \pm 19$ (9999) Level 3: Meets the Achievement Standard Demo inst 9999 Q 1240 1242 ±19 (9999\_9999) Level 2: Approaching the Achievement Standard 1232 Aybb, Graham d. Level 1: Does Not Meet the Achievement Standard 1200±11 Please go to the ISAT Portal to access the Expanded Alternate Assessment Performance Level Descriptors.

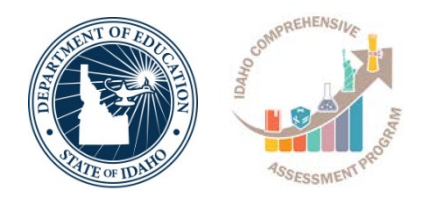

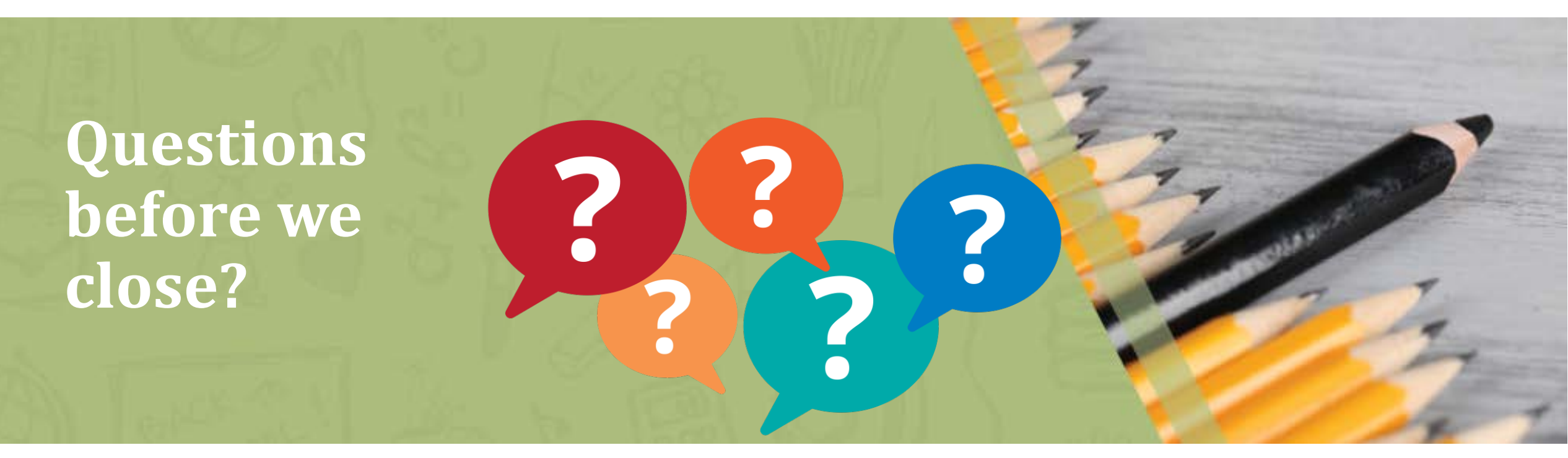

### **Important Reminders**

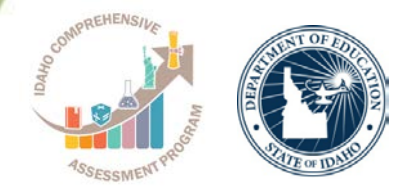

- •SRC options
- •LCI changes
- Directions for Test Administration (DTA)
- Early Stopping Rule
  - "No" to SRC
  - "No response" to <u>first 4 scorable</u> items
  - Click "Save" button on the <u>4<sup>th</sup> scoreable item in ELA</u> and Math to activate "End test"

### **Idaho Help Desk – Technical Issues**

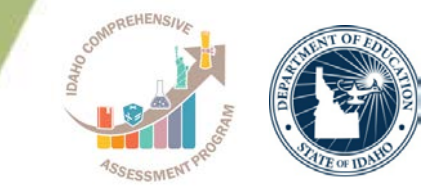

You can contact the Idaho Help Desk for assistance with any technical issues you encounter.

When contacting the Idaho Help Desk, please be ready to provide:

- Any error messages that are appearing (including codes)
- Your operating system and browser information
- Your network configuration information
- Your contact information for follow-up by phone or email
- Any other relevant information, such as test names or content areas, student EDUIDs, session IDs, and search criteria

For test administration or policy issues, please contact your District Test Coordinator.

#### **Persistent questions...**

Karren Streagle, Ph.D. | Alternate Assessment/Medicaid Coordinator

Idaho State Department of Education 650 W State Street, Boise, ID 83702 208 332 6824

kstreagle@sde.Idaho.gov

http://www.sde.idaho.gov/assessment/sped/

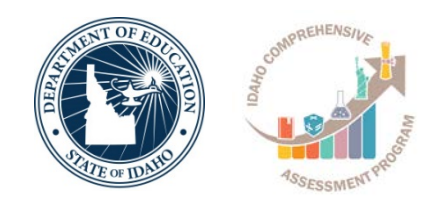

Supporting Schools and Students to Achieve

SHERRI YBARRA, ED.S., SUPERINTENDENT OF PUBLIC INSTRUCTION

#### Idaho Help Desk 1-844-560-7365 IDHelpDesk@air.org